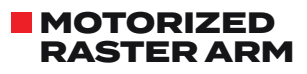

CW0107 Rev 03 Motorized Probe Positioning

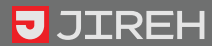

# SAFETY WARNINGS / PRECAUTIONS

KEEP THIS MANUAL – DO NOT LOSE THIS MANUAL IS PART OF THE MOTORIZED RASTER ARM AND MUST BE RETAINED FOR THE LIFE OF THE PRODUCT. PASS ON TO SUBSEQUENT OWNERS. Ensure any amendments are incorporated with this document.

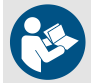

**WARNING!** The Motorized Raster Arm is designed for a specific use. Using the Motorized Raster Arm outside of its intended use is dangerous. Failure to comply with the warnings, instructions, and specifications in this manual could result in **SEVERE INJURY** or **DEATH**. Read and understand this manual before using.

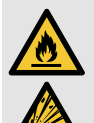

**WARNING!** Do **NOT** operate in an explosive environment. Do **NOT** operate in the presence of volatile substances.

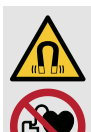

**WARNING!** MAGNETIC MATERIAL. The magnetic base of the raster arm cable tray contains magnetic material. People with pacemakers or ICD's must stay at least 10 cm (4 in) away.

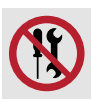

WARNING! DO NOT DISASSEMBLE. No user-serviceable parts. Disassembling any of the components in this product, beyond the instructions in this user manual, could void the regulatory certifications and/or effect the safety of the product.

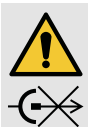

**CAUTION!** Do **NOT** disconnect under load. Shut off power before connecting or disconnecting the. Permanent damage to electronics could occur.

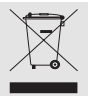

The WEEE symbol indicates that the product must not be disposed of as unsorted municipal waste, but should be collected separately.

(see "Disposal" on page 108 for additional details).

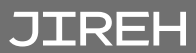

PAGE ii of viii

# TABLE OF CONTENTS

| Identification1                               |                                                                                                    |
|-----------------------------------------------|----------------------------------------------------------------------------------------------------|
| 1.1. Product Brand                            | 1                                                                                                    |
| 1.2. Manufacturer                             | 1                                                                                                    |
| 1.3. Compliance Declarations                  | 1                                                                                                    |
| 1.3.1. ISED Emissions Compliance (Canada)     | 1                                                                                                    |
| 1.3.2. FCC Suppliers Declaration of Conformit | У                                                                                                    |
| (United States)                               | 1                                                                                                    |
| 1.3.3. European Union CE Declarations         | 2                                                                                                    |
| 1.3.4. UKCA Declarations                      | 3                                                                                                    |
| Product Specifications                        | ations                                                                                                    |
| 211 Intended Use                              | <br>4                                                                                                    |
| 2.1.1.1 User                                  | 4                                                                                                    |
| 2.1.1.2 Operating Environment                 | 4                                                                                                    |
| 2.1.2. Unintended Use                         | 4                                                                                                    |
| 2.1.3. Dimensions and Weight                  | 5                                                                                                    |
| 2.1.4. Power Requirements                     | 6                                                                                                    |
| 2.1.5. Environmental Sealing                  | 7                                                                                                    |
| 2.1.6. Performance Specifications             | 7                                                                                                    |
| 2.2. Parent Products Specifications           | 8                                                                                                    |
| 2.2.1. NAVIC System                           | 8                                                                                                    |
| 2.2.1.1 Operating Limits                      | 88                                                                                                    |
| 2.2.2. SKUUT System                           | 9<br>9                                                                                                    |
|                                               | Identification 1   11. Product Brand 1.2. Manufacturer   1.3. Compliance Declarations 1.3.1. ISED Emissions Compliance (Canada)   1.3.1. ISED Emissions Compliance (Canada) 1.3.2. FCC Suppliers Declaration of Conformit (United States)   1.3.3. European Union CE Declarations 1.3.4. UKCA Declarations   1.3.4. UKCA Declarations 4   2.1. Base Motorized Raster Arm System Specific 4   2.1. Intended Use 21.1.1 User   2.1.1. Joperating Environment 21.2. Operating Environment   2.1.2. Operating Environment 21.3. Dimensions and Weight   2.1.4. Power Requirements 21.5. Environmental Sealing   2.1.5. Environmental Sealing 22.1. Operating Limits   2.2.1. NAVIC System 2.2.1.1 Operating Limits   2.2.2. SKOOT System 2.2.2.1 Operating Limits |

| 3 | Defi     | nitions10                                  |               |
|---|----------|--------------------------------------------|---------------|
| 9 | 3.1.     | Definition of Symbols                      | 10            |
|   | 3.2.     | Definitions of Terms                       | 10            |
|   | 3.3.     | Safety Symbols                             | 11            |
|   | 3.4.     | Safety Signal Words                        |               |
|   | <b>C</b> | 12                                         |               |
| 4 | Syst     | tem ComponentsIS                           |               |
|   | 4.1.     | Base System Components                     | 13            |
|   | 4.1      | 1.1. Base Motorized Raster Arm             | 13            |
|   | 4.1      | 1.2. Cable Tray                            | 13            |
|   | 4.1      | 1.3. Raster Arm Cable                      | 14            |
|   | 4.1      | 1.4. Raster Arm Pivot Nose, Female         | 14            |
|   | 4.1      | 1.5. Raster Arm Case 300 mm/600 mm         | 14            |
|   | 4.1      | 1.6. Raster Arm Case 900 mm/1160 mm        | 14            |
|   | 4.2.     | Compatible Components                      | 15            |
|   | 4.2      | 2.1. Frame Bar                             | 15            |
|   | 4.2      | 2.2. Raster Arm Pivot Nose, Male           | 15            |
|   | 4.2      | 2.3. Slip Joint Probe Holder               | 15            |
|   | 4.2      | 2.4. Vertical Probe Holder                 | 16            |
|   | 4.2      | 2.5. Heavy Duty Vertical Probe Holder      | 16            |
|   | 4.2      | 2.6. Corrosion Thickness Probe Holder      | 16            |
|   | 4.2      | 2.7. HydroFORM Cart                        |               |
|   |          | PHS044                                     | 17            |
|   | 4.3.     | Child Products                             | 17            |
|   | 4.3      | 3.1. Raster Arm Corrosion Actuated Probe L | ift <b>17</b> |
|   | 4.4.     | Parent Products                            | 18            |
|   | 4.4      | 4.1. NAVIC                                 |               |
|   | 4.4      | 4.2. SKOOT                                 |               |
|   | 4.4      | 4.3. MOTIX                                 |               |
|   | 4.5.     | Tools                                      | 19            |

## PAGE iv of viii

JIREH

|   | 4.5.1. Included Tools                        | 19       |
|---|----------------------------------------------|----------|
|   | 4.5.2. Optional Tools                        | 19       |
| 5 | Preparation For Use20                        |          |
|   | 5.1. NAVIC System Configuration              | 20       |
|   | 5.1.1. Motorized Raster Arm Installation     | 22       |
|   | 5.1.2. Connect and Route Raster Arm Cable    | 23       |
|   | 5.2. SKOOT System Configuration              | 25       |
|   | 5.2.1. Motorized Raster Arm Installation     | 26       |
|   | 5.2.2. Connect and Route Raster Arm Cable    | 27       |
|   | 5.3. MOTIX System Configuration              | 30       |
|   | 5.3.1. Motorized Raster Arm Installation     | 32       |
|   | 5.3.2. Connect and Route Raster Arm Cable    | 33       |
|   | 5.4. Motorized Raster Arm Configurations     | 35       |
|   | 5.4.1. Corrosion Thickness Probe Holder      | 35       |
|   | 5.4.2. Heavy Duty Vertical Probe Holder      | 36       |
|   | 5.4.3. HydroFORM Cart                        | 37       |
|   | 5.4.4. Dual Probe Holder                     | 38       |
|   | 5.5. Cable Tray                              | 39       |
|   | 5.5.1. Cable Tray Installation               | 39       |
|   | 5.5.2. Cable Tray Use                        | 41       |
|   | 5.6. Probe Holders                           | 42       |
|   | 5.6.1. Vertical Probe Holder                 | 42       |
|   | 5.6.1.1 Probe Holder Setup                   | 43       |
|   | 5.6.1.2 Probe Holder Vertical Adjustment     | 45       |
|   | 5.6.1.3 Probe Holder Transverse Adjustment   | 46       |
|   | 5.6.1.4 Probe Holder Longitudinal Adjustment | 4/       |
|   | 5.65 Probe Holder Leitzkight Conversion      | 40       |
|   | 5.6.21 Probe Holder Setup                    | 51<br>52 |
|   | 5.6.2.2 Probe Holder Adjustment              |          |
|   | 5.6.2.3 Probe Holder Force Adjustment        | 57       |

|    |         | 5.6.2.4                                            | Slip Joint Probe Holder Left/Rig                                                                                                    | ht Conversion_ | 59                         |
|----|---------|----------------------------------------------------|----------------------------------------------------------------------------------------------------|----------------|----------------------------|
|    | 5.6.3   | 3. Hea<br>5.6.3.1<br>5.6.3.2<br>5.6.3.3<br>5.6.3.4 | vy Duty Vertical Probe Ho<br>Probe Holder Setup<br>Probe Holder Vertical Adjustme<br>Probe Holder Left/Right Conve<br>Probe Holder 90° Adjustment. | ent            | 62<br>63<br>66<br>67<br>69 |
|    | 5.6.4   | 4. Corr<br>5.6.4.1                                 | osion Thickness Probe H<br>Probe Installation                                                                                                    | older          | 70<br>73                   |
|    | 5.6.5   | 5. Dua                                             | I Probe Holder                                                                                                    |                | 74                         |
| 6  | Opera   | tion                                               |                                                                                                    | 76             |                            |
|    | 6.1. S  | ystem S                                            | itartup                                                                                                    |                | 76                         |
|    | 6.2. Jo | og and l                                           | Latched Jog Mode                                                                                                    |                | 77                         |
|    | 6.3. 2  | Axis Sc                                            | an Mode                                                                                                    |                | 79                         |
|    | 6.3.1   | . 2 Axi                                            | is Scan Setup Screen                                                                                                    |                | 79                         |
|    |         | 6.3.1.1                                            | Scan Speeds Screen                                                                                                    |                | 82                         |
|    |         | 6.3.1.2                                            | 2 Axis Scan Screen                                                                                                    |                | 83                         |
|    | 6.4. U  | 6.4.1.1 I<br>6.4.1.6.2                             | tings Screen<br>Diagnostics Screens<br>Detected Modules                                                                                            |                | -86<br>88<br>88            |
| 7  | Mainte  | enance.                                            |                                                                                                    | 89             |                            |
|    | 7.1. N  | laintena                                           | nce Schedule                                                                                                    |                | .89                        |
|    | 7.2. C  | leaning.                                           |                                                                                                    |                | .89                        |
| 8  | Troub   | leshoot                                            | ing                                                                                                    | 90             |                            |
| 9  | Servic  | e and F                                            | Repair                                                                                                    |                |                            |
|    | 9.1. Te | echnical                                           | I Support                                                                                                    |                | .92                        |
| 10 | Spare   | Parts _                                            |                                                                                                    | 93             |                            |
|    | 1       |                                                    |                                                                                                    |                |                            |

JIREH

| 10.1. Motorized Raster Arm Module            | 93  |
|----------------------------------------------|-----|
| 10.1.1. Raster Arm Cable                     | 94  |
| 10.1.2. Mounting Rail                        | 94  |
| 10.1.3. Cable Tray                           | 94  |
| 10.1.4. Base Raster Arm                      | 94  |
| 10.1.4.1 Cable Tray Parts                    | 95  |
| 10.1.4.2 Cable Carrier                       |     |
| 10.1.4.3 HydroFORM Cart                      |     |
| 10.1.5. Raster Arm Case                      | 97  |
| 10.2. Vertical Probe Holder                  | 98  |
| 10.3. Slip Joint Probe Holder                | 99  |
| 10.4. Heavy Duty Vertical Probe Holder       | 100 |
| 10.5. Corrosion Thickness Probe Holder       | 101 |
| 10.6. Raster Arm Actuated Probe Lift         | 102 |
| 10.6.1. Auxiliary Cable                      | 103 |
| 10.7. Probe Holder Components                | 103 |
| 10.7.1. Arm Style                            | 103 |
| 10.7.2. Yoke Style                           | 104 |
| 10.7.3. Swing Arm Style                      | 104 |
| 10.7.4. Heavy Duty Yoke Style                | 105 |
| 10.7.5. Pivot Button Style                   | 105 |
| 10.8. Probe Holder Receptacle and Wear Plate | 106 |
| 10.9. Variable Components                    | 107 |
| 10.9.1. Frame Bar                            | 107 |
| Disposal108                                  |     |

| 11 | Disposal         | 108 |
|----|------------------|-----|
| 12 | Limited Warranty | 109 |

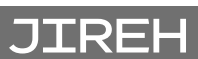

PAGE viii of viii

## IDENTIFICATION

## 1.1. Product Brand

This user manual describes the proper safety precautions, setup and use of any length of Motorized Raster Arm system.

## 1.2. Manufacturer

| Distributor: | Manufacturer:                                                 |
|--------------|---------------------------------------------------------------|
|              | Jireh Industries Ltd.                                         |
|              | 53158 Range Road 224<br>Ardrossan, Alberta, Canada<br>T8E 2K4 |
|              | Phone: 780.922.4534                                           |
|              | jireh.com                                                     |

## 1.3. Compliance Declarations

1.3.1. ISED Emissions Compliance (Canada)

CAN ICES-003(A) / NMB-003(A)

This Class A digital apparatus complies with Canadian ICES-003.

Cet appareil numérique de la classe A est conforme à la norme NMB-003 du Canada.

# 1.3.2. FCC Suppliers Declaration of Conformity (United States)

This device complies with Part 15 of the FCC Rules. Operation is subject to the following two conditions: (1) this device may not cause harmful interference, and (2) this device must accept any interference received, including interference that may cause undesired operation.

This equipment has been tested and found to comply with the limits for a Class A digital device, pursuant to part 15 of the FCC Rules. These limits are designed to provide reasonable protection against harmful interference when the equipment is operated in a commercial environment. This equipment generates, uses, and can radiate radio frequency energy and, if not installed and used in accordance with the instruction manual, may cause harmful interference to radio communications. Operation of this equipment in a residential area is likely to cause harmful interference in which case the user will be required to correct the interference at his own expense.

| RESPONSIBLE<br>PARTY NAME: | Jireh Industries                                                                |
|----------------------------|---------------------------------------------------------------------------------|
| ADDRESS:                   | 2955 S Sam Houston Pkwy E<br>Suite 300<br>Houston, Texas<br>United States 77047 |
| TELEPHONE:                 | 832-564-0626                                                                    |
|                            |                                                                                 |

1.3.3. European Union CE Declarations

Jireh Industries hereby declares that the Motorized Raster Arm product complies with the essential requirements and other relevant provisions of the following European Union directives:

| 2014/30/EU | EMC Directive                                              |
|------------|------------------------------------------------------------|
| 2014/35/EU | Low Voltage Directive                                      |
| 2012/19/EU | Directive on Waste Electrical and<br>Electronic Equipment  |
| 2011/65/EU | Directive on Restriction of Hazardous<br>Substances (RoHS) |

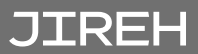

### 1.3.4. UKCA Declarations

Jireh Industries hereby declares that the Motorized Raster Arm product complies with the essential requirements and other relevant provisions of the following UK directives.

# UK CA

| Title                                                                                                    | Edition/<br>Date of<br>Issue |
|----------------------------------------------------------------------------------------------------|------------------------------|
| Electromagnetic Compatibility Regulations                                                                          | 2016                         |
| Electrical Equipment (Safety) Regulations                                                                          | 2016                         |
| Waste Electrical and Electronic Equipment Regulations                                                              | 2013                         |
| Restriction of the Use of Certain<br>Hazardous Substances<br>in Electrical and Electronic Equipment<br>Regulations | 2012                         |

# PRODUCT SPECIFICATIONS

## 2.1. Base Motorized Raster Arm System Specifications

This section outlines the product specifications of the Base Motorized Raster Arm System.

#### 2.1.1. Intended Use

The Motorized Raster Arm's primary purpose is to provide raster motion of inspection probes over assets such as pipes, vessels, or storage tanks. It is intended for use with the Parent Products and their limits listed in Section 2.2.

#### 2.1.1.1 User

The Motorized Raster Arm is intended to be used by persons who have read and understand this user manual as well as the user manual of the relevant Parent Products.

#### 2.1.1.2 Operating Environment

The Motorized Raster Arm is for use in dry industrial environments having ambient temperatures shown below. It is NOT intended for use in explosive environments.

| Category    | Parameter                      | Specification        |
|-------------|--------------------------------|----------------------|
| Environment | Minimum ambient<br>temperature | -20°C (-4°F)         |
|             | Maximum ambient<br>temperature | 50°C <i>(122°F</i> ) |

#### 2.1.2. Unintended Use

JIREH

The Motorized Raster Arm is NOT intended for:

- use outside of its intended use
- lifting / lowering objects or people (i.e. using the Motorized Raster Arm as a crane / elevator)
- use where obstructions are present, excluding standard weld caps
- use on any products other than those listed as Parent Products ("Parent Products Specifications")

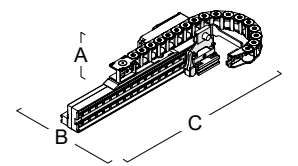

Fig. 1 - 300 mm Motorized Raster Arm dimensions

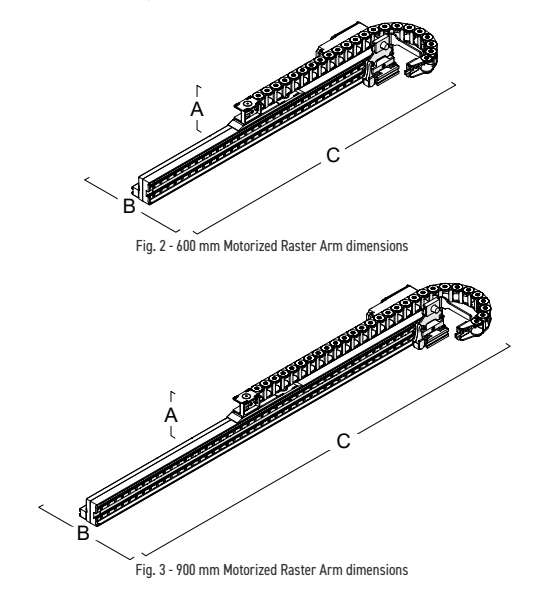

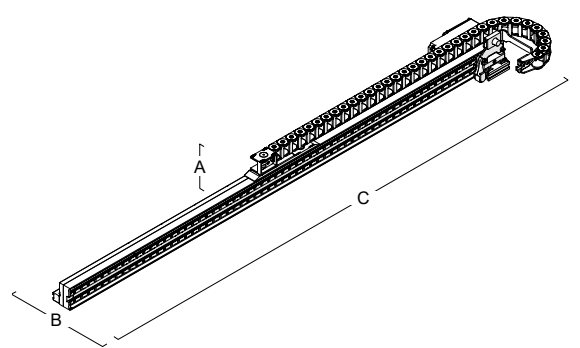

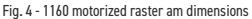

|   | Model:     | -0300            | -0600            | -900             | -1160            |
|---|------------|------------------|------------------|------------------|------------------|
| A | Raster arm | 9.6 cm           | 9.6 cm           | 9.6 cm           | 9.6 cm           |
|   | height:    | <i>(3.8 in)</i>  | <i>(3.8 in)</i>  | <i>(3.8 in)</i>  | <i>(3.8 in)</i>  |
| в | Raster arm | 25.9 cm          | 25.9 cm          | 25.9 cm          | 25.9 cm          |
|   | depth:     | <i>(10.2 in)</i> | <i>(10.2 in)</i> | <i>(10.2 in)</i> | <i>(10.2 in)</i> |
| с | Raster arm | 44 cm            | 72.8 cm          | 104 cm           | 130 cm           |
|   | width:     | <i>(17.3 in)</i> | (28.7 in)        | <i>(41 in)</i>   | <i>(51.1 in)</i> |
|   | Raster arm | 2.4 kg           | 3.3 kg           | 4 kg             | 4.6kg            |
|   | weight:    | <i>(5.3 lb)</i>  | <i>(7.2 lb)</i>  | <i>(8.7 lb)</i>  | <i>(10.2 lb)</i> |

### 2.1.4. Power Requirements

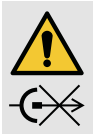

**CAUTION! DO NOT DISCONNECT UNDER** LOAD. Shut off power before connection or disconnecting. Permanent damage to electronics could occur.

Power requirements: 25-45VDC, MAX. 85W

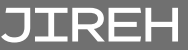

#### 2.1.5. Environmental Sealing

Dust-tight, watertight (not submersible).

## 2.1.6. Performance Specifications

| Category    | Parameter                  | Specification                       |
|-------------|----------------------------|-------------------------------------|
| CWG002-0300 | Stroke                     | 300 mm <i>(11.8 in)</i>             |
| CWG002-0600 | Stroke                     | 600 mm <i>(23.6 in)</i>             |
| CWG002-0900 | Stroke                     | 900 mm <i>(35.4 in)</i>             |
| CWG002-1160 | Stroke                     | 1160 mm <i>(45.7 in)</i>            |
| All strokes | Maximum<br>raster<br>speed | 762 mm/s <i>(30 in/s)</i>           |
|             | Encoder<br>resolution      | 240.2 counts/mm<br>(6101 counts/in) |

## 2.2. Parent Products Specifications

The Motorized Raster Arm may be used with the products listed in this section. These products have a User Manual of their own, and shall be referred to for their product specifications. If the use of Motorized Raster Arm in conjunction with these products modifies the product specifications, those differences are shown here.

#### 2.2.1. NAVIC System CXG023-

The **NAVIC** is an automated, magnetic crawler with steering capability. Various attachments may be affixed to the crawler for the purposes of UT inspection.

| Category           | Parameter                                                                                               | Specification                                     |
|--------------------|----------------------------------------------------------------------------------------------------|---------------------------------------------------|
| Inspection Surface | Minimum OD,<br>longitudinal driving                                                                     | Flat (longitudinal<br>driving not<br>recommended) |
| Scanner            | Required radial<br>clearance (handles<br>removed, cable<br>tray removed,<br>circumferential<br>driving) | 115 mm <i>(4.5 in)</i>                            |
|                    | Required radial<br>clearance<br>(handles removed,<br>circumferential<br>driving)                        | 200 mm (7.9 in)                                   |

#### 2.2.1.1 Operating Limits

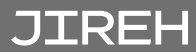

# 2.2.2. SK00T System DNA001-

The **SKOOT** is an automated, magnetic crawler. Various attachments may be affixed to the crawler for the purposes of UT inspection.

#### 2.2.2.1 Operating Limits

| Category              | Parameter                                                                                                | Specification           |
|-----------------------|----------------------------------------------------------------------------------------------------|-------------------------|
| Inspection<br>Surface | Minimum OD, longitudinal<br>driving, 19 mm (0.75 in)<br>probe holder stroke 300<br>mm raster stroke.     | 1220 mm (4 ft)          |
|                       | Minimum OD, longitudinal<br>driving, 19 mm (0.75 in)<br>probe holder stroke 600<br>mm raster stroke.     | 4880 mm (16 ft)         |
|                       | Minimum OD, longitudinal<br>driving, 19 mm (0.75 in)<br>probe holder stroke 900<br>mm raster stroke.     | 10700 mm (35 ft)        |
|                       | Minimum OD, longitudinal<br>driving, 19 mm (0.75 in)<br>probe holder stroke 1160<br>mm raster stroke.    | 17700 mm <i>(58 ft)</i> |
| Scanner               | Required radial clearance<br>(manipulation handle<br>and cable tray removed,<br>circumferential driving) | 115 mm <i>(4.5 in)</i>  |
|                       | Required radial clearance<br>(manipulation handle<br>removed, circumferential<br>driving)                | 200 mm <i>(7.9 in)</i>  |

# DEFINITIONS

## 3.1. Definition of Symbols

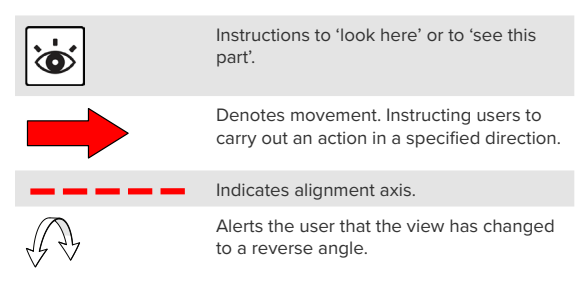

## 3.2. Definitions of Terms

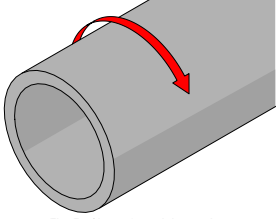

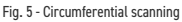

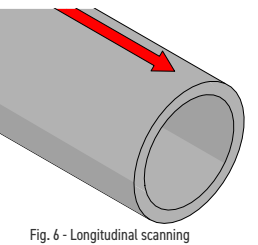

| Circumferential | Direction of scan travel is around the circumference of the pipe/tube ( <i>Fig. 5</i> ). |
|-----------------|------------------------------------------------------------------------------------------|
| Longitudinal    | Direction of scan travel is lengthwise of the pipe/tube (Fig. 6)                         |

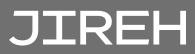

## 3.3. Safety Symbols

The following safety symbols might appear on the product and in this document. Read and understand their meaning below:

|   | General warning<br>symbol      | This symbol is used to alert<br>the user to potential hazards.<br>All safety messages that<br>follow this symbol shall be<br>obeyed to avoid possible<br>harm or material damage. |
|---|--------------------------------|----------------------------------------------------------------------------------------------------|
| 4 | Shock hazard<br>caution symbol | This symbol is used to alert<br>the user to potential electric<br>shock hazards. All safety<br>messages that follow this<br>symbol shall be obeyed to<br>avoid possible harm.     |

## 3.4. Safety Signal Words

The following safety signal words might appear in this document. Read and understand their meaning below:

| DANGER!  | The DANGER signal word indicates<br>an imminently hazardous situation.<br>It calls attention to a procedure,<br>practice, or the like that, if not<br>correctly performed or adhered<br>to, will result in death or serious<br>personal injury. Do not proceed<br>beyond a DANGER signal word until<br>the indicated conditions are fully<br>understood and met.                                                                                                    |
|----------|----------------------------------------------------------------------------------------------------|
| WARNING! | The WARNING signal word indicates<br>a potentially hazardous situation.<br>It calls attention to a procedure,<br>practice, or the like that, if not<br>correctly performed or adhered<br>to, could result in death or serious<br>personal injury. Do not proceed<br>beyond a WARNING signal word until<br>the indicated conditions are fully<br>understood and met.                                                                                                    |
| CAUTION! | The CAUTION signal word<br>indicates a potentially hazardous<br>situation. It calls attention to a<br>procedure, practice, or the like<br>that, if not correctly performed or<br>adhered to, may result in minor or<br>moderate personal injury, material<br>damage, particularly to the product,<br>destruction of part or all of the<br>product, or loss of data. Do not<br>proceed beyond a CAUTION signal<br>word until the indicated conditions<br>are fully understood and met. |

JIREH

## SYSTEM COMPONENTS

## 4.1. Base System Components

# 4.1.1. Base Motorized Raster Arm CWA006-

The Motorized Raster Arm adds automated two-axis scan capabilities to a crawler.

The Motorized Raster Arm can carry many different probes for

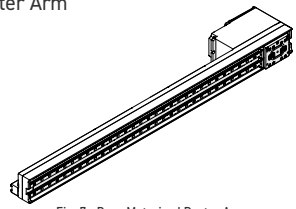

Fig. 7 - Base Motorized Raster Arm

various types of corrosion scans, including conventional 0° transducers, phased array probes (*e.g. Olympus HydroFORM*") and more. The handheld controller is used to set up all the parameters of the scan ("2 Axis Scan Mode" on page 79).

4.1.2. Cable Tray CWS018-

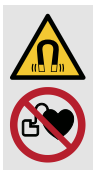

**WARNING!** MAGNETIC MATERIAL. The magnetic base of the Motorized Raster Arm cable tray contains magnetic material. People with pacemakers or ICD's must stay at least 10 cm (4 in) away.

The cable tray is a flexible container for organizing and holding cables, tubes and hoses.

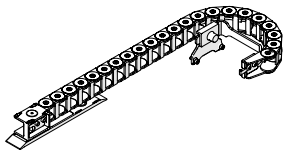

Fig. 8 - Cable tray

#### 4.1.3. Raster Arm Cable IIMΔ020-

The raster arm cable connects the Motorized Raster Arm to a crawler or umbilical. The cable provides the 36VDC and network connections to the raster arm module

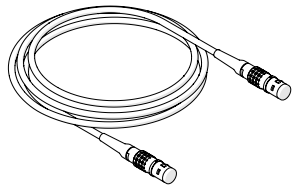

Fig. 9 - Raster arm cable

and transmits the raster arm encoder signals.

#### 4.1.4. Raster Arm Pivot Nose, Female CWS023

The raster arm pivot nose (female) allows probe holders to be affixed to the raster arm.

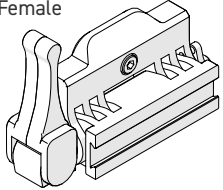

Fig. 10 - Raster arm cable

4.1.5. Raster Arm Case 300 mm/600 mm CWA009

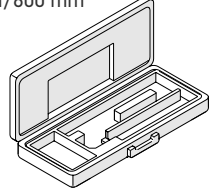

Fig. 11 - Raster arm case 300 mm/600 mm

Raster Arm Case 900 mm/1160 mm 4.1.6. CWA008

JIREH

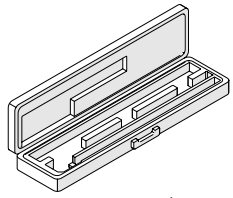

Fig. 12 - Raster arm case 900/1160 mm

#### PAGE 14 of 110

## 4.2. Compatible Components

4.2.1. Frame Bar BG0038-

> Frame bars use dovetail grooves into which probe holders and accessories may be attached. Available in various lengths.

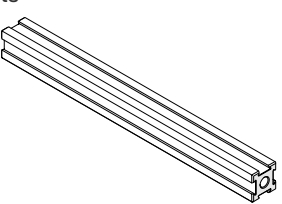

Fig. 13 - Frame bar

#### 4.2.2. Raster Arm Pivot Nose, Male CWS030

The raster arm pivot nose (male) allows a frame bar to be affixed to the raster arm, usually to accommodate two probe scanning.

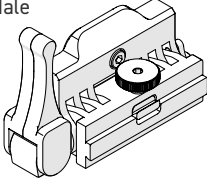

Fig. 14 - Raster arm pivot nose (male)

4.2.3. Slip Joint Probe Holder PHA012-

> The slip joint probe holder is generally used during limited access inspection. The low profile design requires minimal radial clearance. The slip joint probe holder

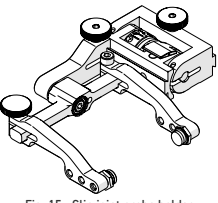

Fig. 15 - Slip joint probe holder

is designed to carry many different types of probes and wedges. It is available with various types of yokes, arms and pivot buttons.

#### 4.2.4. Vertical Probe Holder PHA015-

The vertical probe holder is designed to carry many different types of probes and wedges. Available with various types of yokes, arms and pivot buttons. The vertical

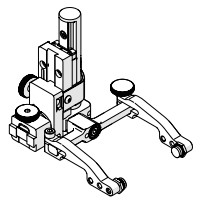

Fig. 16 - Vertical probe holder

probe holder features several different adjustment options for each unique probe/wedge setup.

#### 4.2.5. Heavy Duty Vertical Probe Holder PHS043-

The heavy duty vertical probe holder is designed to carry larger probes. Available with various arm, yoke and pivot buttons, the heavy duty vertical probe holder exerts more

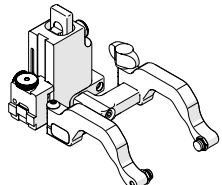

Fig. 17 - Heavy duty vertical probe holder

downforce on a large footprint probe/wedge.

#### 4.2.6. Corrosion Thickness Probe Holder PHS046- / PHS056-

The corrosion thickness probe holder carries various probes for corrosion inspection and is available with either a flat or curved wear plate.

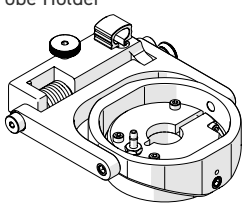

Fig. 18 - Corrosion thickness probe holder

# JIREH

#### 4.2.7. HydroFORM Cart PHS044

The HydroFORM cart is intended to provide a solution for holding the Olympus HydroFORM probe. It is used in conjunction with the heavy duty vertical probe holder.

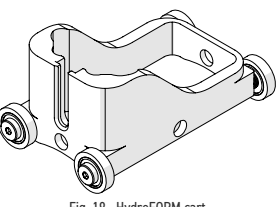

Fig. 19 - HydroFORM cart

## 4.3. Child Products

4.3.1. Raster Arm Corrosion Actuated Probe Lift CWG007- / CWG008-

> The raster arm corrosion actuated probe lift allows the user to raise and lower a corrosion thickness probe holder remotely from the handheld controller. This allows the probe to avoid

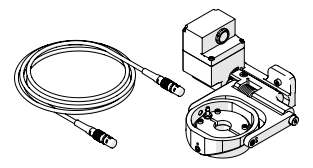

Fig. 20 - Raster arm corrosion actuated probe lift

obstacles and large welds, preventing damage and unnecessary wear to the probe. The raster arm corrosion actuated probe lift is intended to be mounted to the Motorized Raster Arm.

## 4.4. Parent Products

#### 4.4.1. NAVIC CXG023-

The NAVIC is a modular, motorized, steerable scanner that carries various attachments for scanning and inspection applications. The list of possibilities

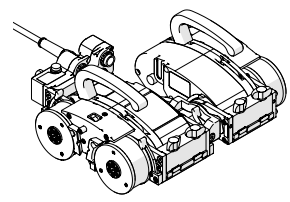

Fig. 21 - NAVIC system

is seemingly endless with this industry-leading crawler. The NAVIC can perform circumferential and longitudinal inspections on ferrous tanks, pipes, and vessels.

#### 4.4.2. SKOOT DNG001-

The SKOOT is an automated scanner able to carry multiple attachments and various accessories.

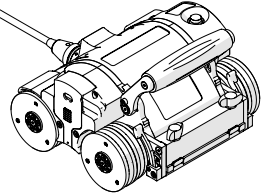

Fig. 22 - SKOOT system

4.4.3. MOTIX EJG001-

> The MOTIX is a motorized crawler capable of various configurations on non-ferrous surfaces such as GRP, HDPE, plastic, stainless steel and more.

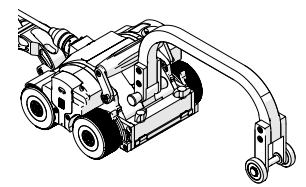

Fig. 23 - MOTIX system

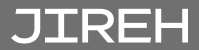

## 4.5. Tools

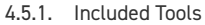

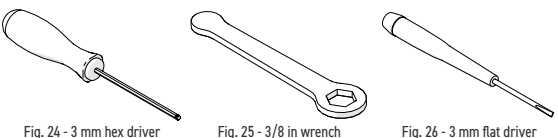

Fig. 24 - 3 mm hex driver

Fig. 26 - 3 mm flat driver

A 3 mm hex driver (Fig. 24) is included in the NAVIC, SKOOT and MOTIX systems. This driver is suitable for most typical probe holders and raster arm system adjustments.

A 3/8 in wrench (Fig. 25) is included in the NAVIC, SKOOT and MOTIX systems. The 3/8 in wrench is used to remove and install probe holder pivot buttons.

A 3 mm flat driver (Fig. 26) is included in the NAVIC, SKOOT and MOTIX systems. This driver helps release the raster arm's cable trav flaps.

#### 4.5.2. **Optional Tools**

Some specialized adjustments require tools that are not included with this kit

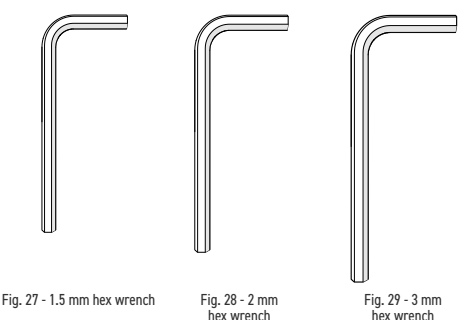

# PREPARATION FOR USE

5.1. NAVIC System Configuration

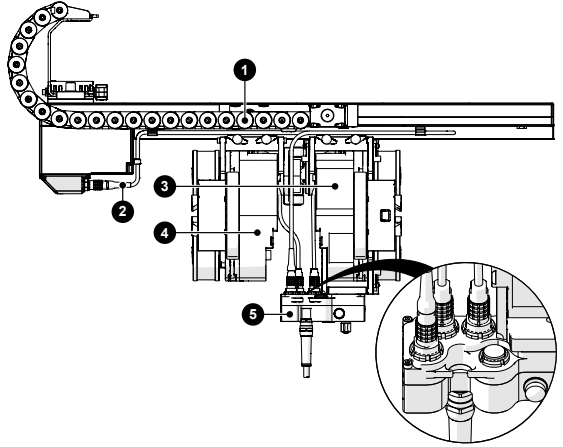

Fig. 30 - Standard NAVIC Motorized Raster Arm configuration

- BOM ID Description
- 1 Motorized Raster Arm
- 2 Raster arm cable
- 3 4 Right drive module
  - Left drive module
- 6 Umbilical

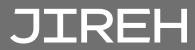

NOTE: Use of the Motorized Raster Arm on a NAVIC is limited to flat or circumferential operation only. It is not recommended to use the Motorized Raster Arm on a NAVIC for longitudinal operation.

To configure the Motorized Raster Arm with a **NAVIC** crawler, follow these steps:

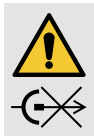

**CAUTION!** Do **NOT** disconnect under load. Shut off power before connecting or disconnecting the. Permanent damage to electronics could occur.

- Install the 1 Motorized Raster Arm on the 3 right and 4 left drive modules of the NAVIC crawler (see "Motorized Raster Arm Installation" on page 22).
- Connect the 2 raster arm cable to the 1 Motorized Raster Arm and the opposite end of the cable to the 5 umbilical.
- 3. Configure the 1 Motorized Raster Arm (see "Motorized Raster Arm Configurations" on page 35) to attach a particular probe holder.

#### 5.1.1. Motorized Raster Arm Installation (Flat or Circumferential Only)

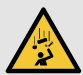

#### **DANGER!** FALLING OBJECT HAZARD. When the Motorized Raster Arm is mounted in both the left

hand and right hand swivel mounts, operation must be limited to driving in the circumferential direction. Only

very slight corrective steering is permitted. Excessive steering may cause the crawler to fall and **SEVERE INJURY** or **DEATH** could result.

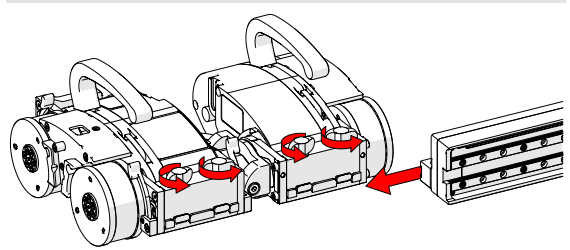

Fig. 31 - Slide onto one swivel mount

 Loosen all four black wing knobs on both modules. Slide the raster arm's mounting rail onto the dovetail jaws of one of the modules (*Fig. 31*).

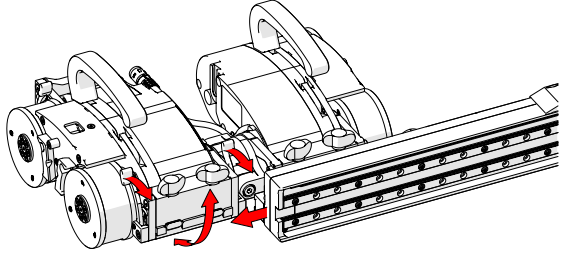

Fig. 32 - Slide onto second swivel mount

 Release the swivel mount levers and pivot the swivel mount to align with the mounting rail of the raster arm (*Fig. 32*). Slide the raster arm onto the remaining module's swivel mount and tighten all four black wing knobs.

JIREH

5.1.2. Connect and Route Raster Arm Cable

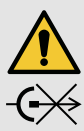

**CAUTION! DO NOT DISCONNECT UNDER** LOAD. Shut off power before connecting or disconnecting the. Permanent damage to electronics could occur.

- Plug the supplied raster arm cable into the raster arm's connector (Fia. 33).
- Press the raster arm cable into the cable bracket on the side of the raster arm encoder housing (Fig. 34).
- Route the cable through the adjustable clips on the raster arm (*Fig. 35*). These clips slide along the raster arm, allowing the raster arm cable to be positioned as

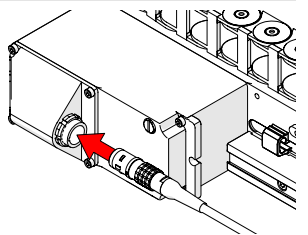

Fig. 33 - Plug raster arm cable into raster connector

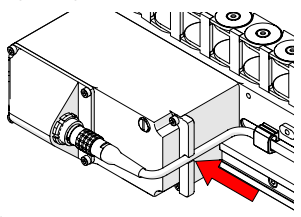

Fig. 34 - Press raster arm cable into cable bracket

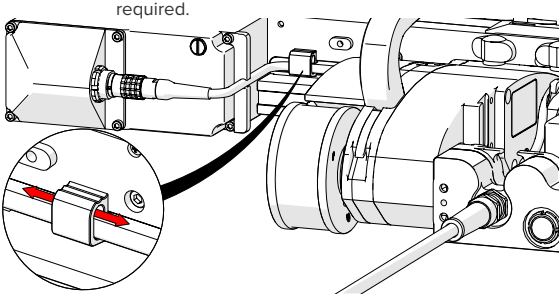

Fig. 35 - Adjustable cable clips

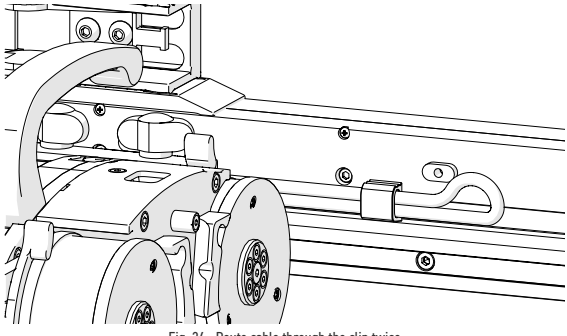

Fig. 36 - Route cable through the clip twice

 The clips can accommodate the raster cable twice when necessary to route excess cabling (Fig. 36).

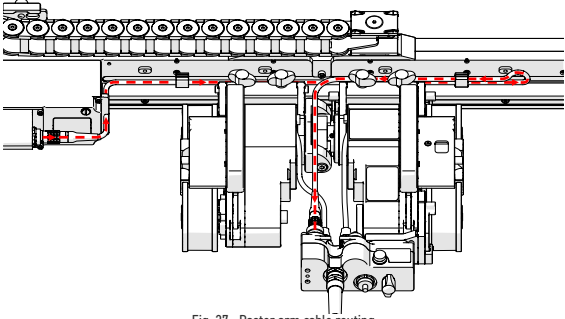

Fig. 37 - Raster arm cable routing

 The opposite end of the raster arm cable is connected to the crawler umbilical port marked Y-ENC (Fig. 37).

TIP: The raster arm cable may be connected to any other 8-pin receptacles on the umbilical for troubleshooting or non-standard configurations.

JIREH

5.2. SKOOT System Configuration

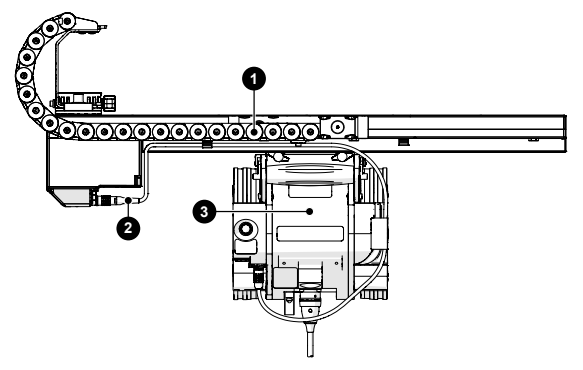

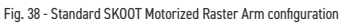

| BOM ID | Description          |
|--------|----------------------|
| 1      | Motorized Raster Arm |
| 2      | Raster arm cable     |
| 3      | SKOOT crawler        |

To configure the Motorized Raster Arm with a **SKOOT** crawler, follow these steps:

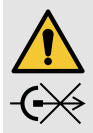

**CAUTION!** Do **NOT** disconnect under load. Shut off power before connecting or disconnecting the. Permanent damage to electronics could occur.

- 1. Install the 1 Motorized Raster Arm on the 3 SKOOT crawler (see "Motorized Raster Arm Installation" on page 26).
- Connect the 2 raster arm cable to the 1 Motorized Raster Arm and the opposite end of the cable to the 3 SKOOT crawler.
- 3. Configure the 1 Motorized Raster Arm (see "Motorized Raster Arm Configurations" on page 35) to attach a particular probe holder.
- 5.2.1. Motorized Raster Arm Installation

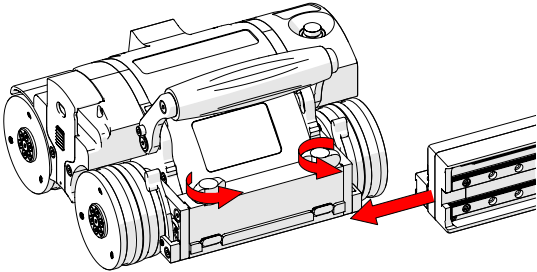

Fig. 39 - Slide onto one swivel mount

 Loosen the two black wing knobs, and slide the raster arm's mounting rail onto the dovetail jaws of the crawler (*Fig. 39*).

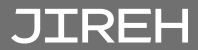

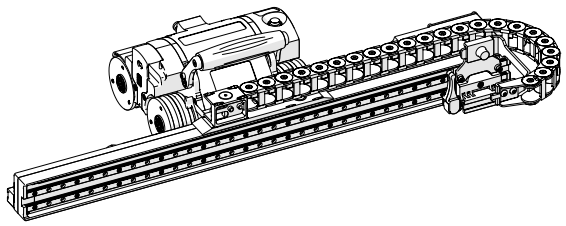

Fig. 40 - Properly mounted Motorized Raster Arm

- Tighten the two black wing knobs to secure the raster arm (Fig. 40).
- 5.2.2. Connect and Route Raster Arm Cable

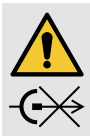

**CAUTION! DO NOT DISCONNECT UNDER** LOAD. Shut off power before connecting or disconnecting the. Permanent damage to electronics could occur.

- 1. Plug the supplied raster arm cable into the raster arm's connector (*Fig. 41*).
- 2. Press the raster arm cable into the cable bracket on the side of the raster arm encoder housing (Fig. 42).

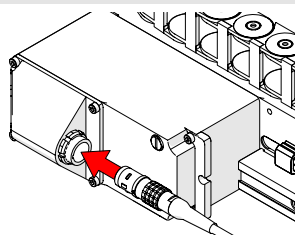

Fig. 41 - Plug raster arm cable into raster connector

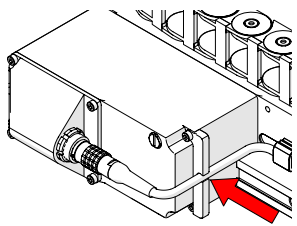

Fig. 42 - Press raster arm cable into able bracket

PAGE 27 of 110
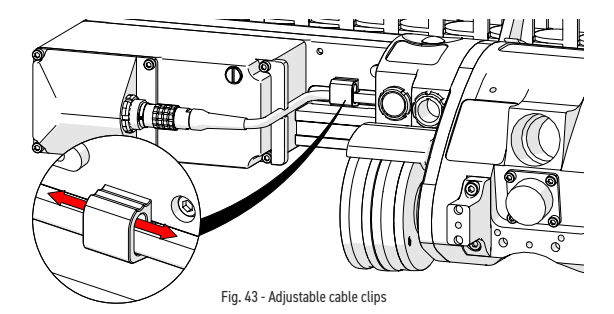

 Route the cable through the adjustable clips on the raster arm (Fig. 43). These clips slide along the raster arm, allowing the raster arm cable to be positioned as required.

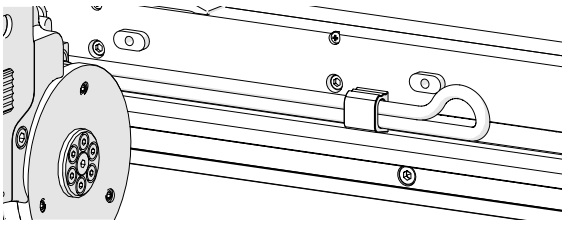

Fig. 44 - Route cable through the clip twice

4. The cable management can accommodate two cables to route excess cabling (*Fig. 44*).

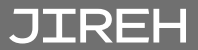

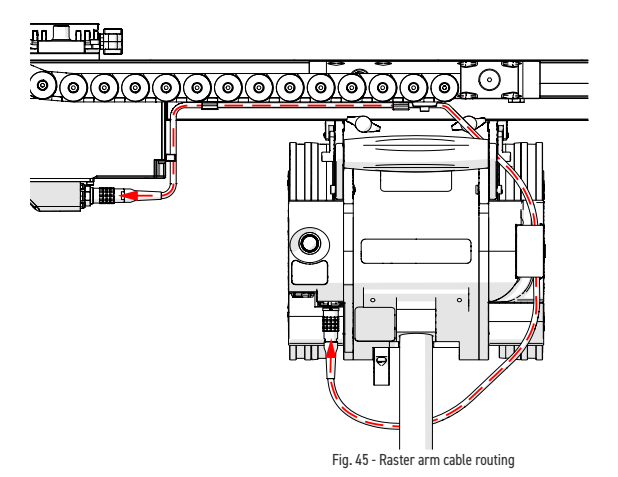

5. The opposite end of the raster arm cable is connected to the 8-pin port of the crawler (*Fig. 45*).

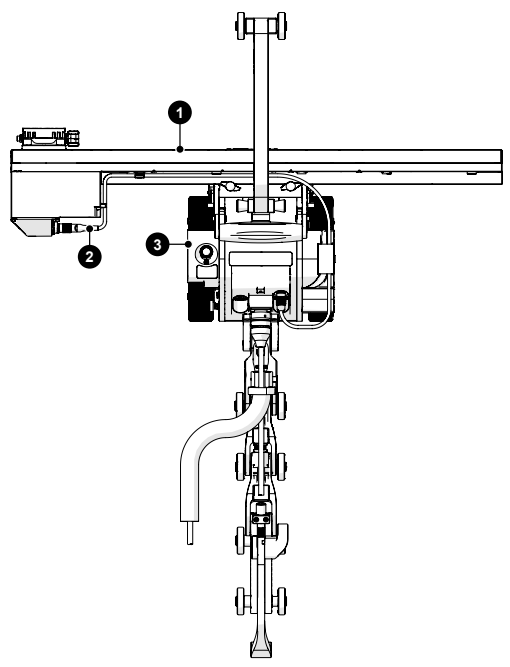

Fig. 46 - Standard MOTIX Motorized Raster Arm configuration

| BOM ID | Description          |
|--------|----------------------|
| 1      | Motorized Raster Arm |
| 2      | Raster arm cable     |
| 3      | MOTIX crawler        |

JIREH

To configure the Motorized Raster Arm with a **MOTIX** crawler, follow these steps:

1. Install the 1 Motorized Raster Arm on the 3 MOTIX crawler (see "Motorized Raster Arm Installation" on page 32).

NOTE: Removal of the cable tray is required. Reverse steps found in (see "Cable Tray" on page 39).

- Connect the 2 raster arm cable to the 1 Motorized Raster Arm and the opposite end of the cable to the 3 MOTIX crawler.
- 3. Configure the 1 Motorized Raster Arm (see "Motorized Raster Arm Configurations" on page 35) to attach a particular probe holder.

### 5.3.1. Motorized Raster Arm Installation

**NOTE:** The cable tray is not used with the **MOTIX** system.

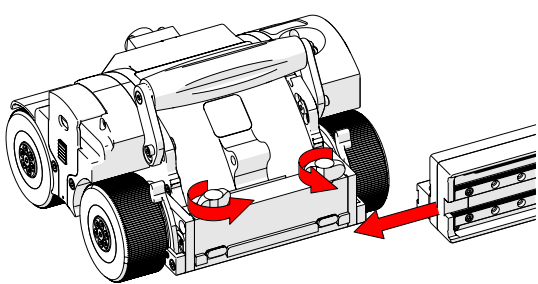

Fig. 47 - Slide onto one swivel mount

 Loosen the two black wing knobs, and slide the raster arm's mounting rail onto the dovetail jaws of the crawler (Fig. 47).

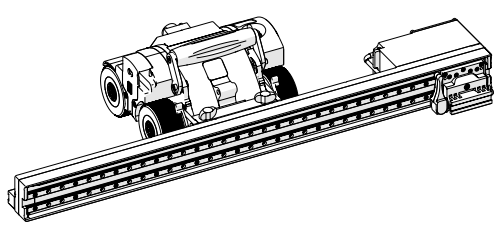

Fig. 48 - Properly mounted raster arm

 Tighten the two black wing knobs to secure the raster arm (Fig. 48).

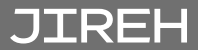

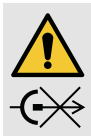

**CAUTION! DO NOT DISCONNECT UNDER LOAD.** Shut off power before connecting or disconnecting the. Permanent damage to electronics could occur.

- 1. Plug the supplied raster arm cable into the raster arm's connector (Fig. 49).
- 2. Press the raster arm cable into the cable bracket on the side of the raster arm encoder housing (Fig. 50).
- Route the cable through the adjustable clips on the raster arm (Fig. 51). These clips slide along the raster arm, allowing the raster arm cable to be positioned as required

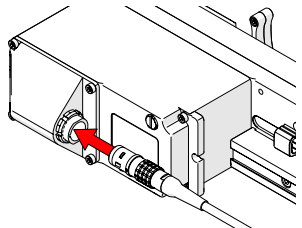

Fig. 49 - Plug raster arm cable into raster connector

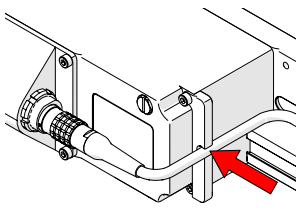

Fig. 50 - Press raster arm cable into cable bracket

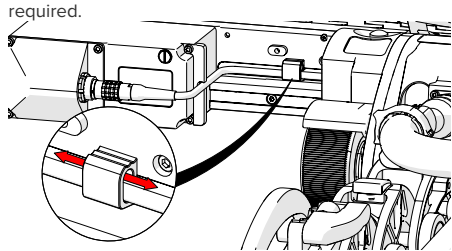

Fig. 51 - Adjustable cable clips

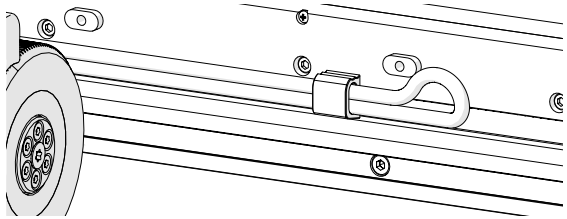

Fig. 52 - Route cable through the clip twice

4. The cable management can accommodate two cables to route excess cabling (Fig. 52).

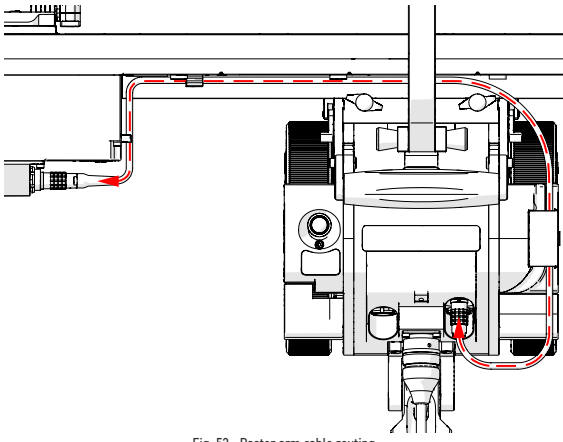

Fig. 53 - Raster arm cable routing

JIREH

5. The opposite end of the raster arm cable is connected to the 8-pin port of the crawler (*Fig. 53*).

PAGE 34 of 110

## 5.4. Motorized Raster Arm Configurations

5.4.1. Corrosion Thickness Probe Holder

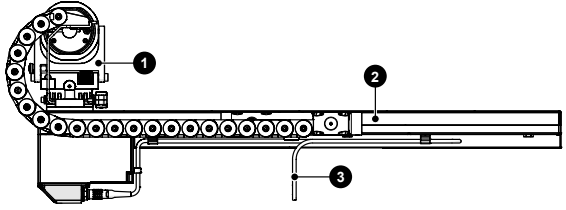

Fig. 54 - Standard Motorized Raster Arm configuration with corrosion thickness probe holder

| BOM ID | Description                      |
|--------|----------------------------------|
| 1      | Corrosion thickness probe holder |
| 2      | Raster arm                       |
| 3      | Raster arm cable                 |

To configure a Motorized Raster Arm with a corrosion thickness probe holder, follow these steps:

- Install the 1 corrosion thickness probe holder on the 2 Motorized Raster Arm's pivot nose.
- 2. Setup and adjust the **()** corrosion thickness probe holder as per section ("Corrosion Thickness Probe Holder" on page 70).

5.4.2. Heavy Duty Vertical Probe Holder

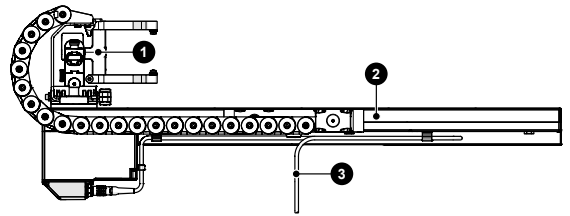

Fig. 55 - Standard Motorized Raster Arm configuration with heavy duty vertical probe holder

- BOM ID Description
  - Heavy duty vertical probe holder

2 Raster arm

3

1

Raster arm cable

To configure a Motorized Raster Arm with heavy duty vertical probe holder, follow these steps:

- 1. Install the 1 heavy duty vertical probe holder on the raster arm's pivot nose.
- 2. Setup and adjust the **1** heavy duty vertical probe holder as per section (*"Heavy Duty Vertical Probe Holder" on page 62).*

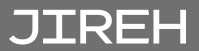

5.4.3. HydroFORM Cart

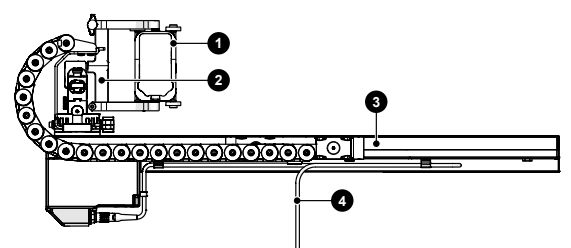

Fig. 56 - Standard Motorized Raster Arm with heavy duty vertical probe holder & HydroFORM cart

| BOM ID | Description                      |
|--------|----------------------------------|
| 1      | HydroFORM cart                   |
| 2      | Heavy duty vertical probe holder |
| 3      | Raster arm                       |
| 4      | Raster arm cable                 |

To configure a Motorized Raster Arm with heavy duty vertical probe holder and HydroFORM cart, follow these steps:

- 1. Install the 1 HydroFORM cart in the 2 heavy duty vertical probe holder.
- Install the 2 heavy duty vertical probe holder on the 3 Motorized Raster Arm's pivot nose.
- Setup and adjust the HydroFORM cart as per section ("Heavy Duty Vertical Probe Holder" on page 62)

5.4.4. Dual Probe Holder

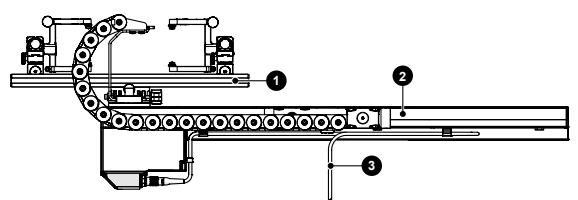

Fig. 57 - Standard Motorized Raster Arm configuration with dual probe holder

| BOM ID | Description                                                                      |
|--------|----------------------------------------------------------------------------------|
| 1      | Frame bar with vertical probe holders                                            |
| 2      | Raster arm                                                                       |
| 3      | Raster arm cable                                                                 |
|        | To configure a Motorized Raster Arm with dual probe holders, follow these steps: |

- Install the 1 frame bar and vertical probe holders on the 2 Motorized Raster Arm's pivot nose.
- 2. Setup and adjust the **1** dual probe holder as per section (*"Dual Probe Holder" on page 74).*

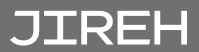

# 5.5. Cable Tray

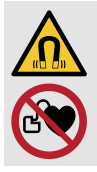

# WARNING! MAGNETIC MATERIAL. The

magnetic base of the Raster arm Cable tray contains magnetic material. People with pacemakers or ICD's must stay at least 10 cm (4 in) away.

5.5.1. Cable Tray Installation

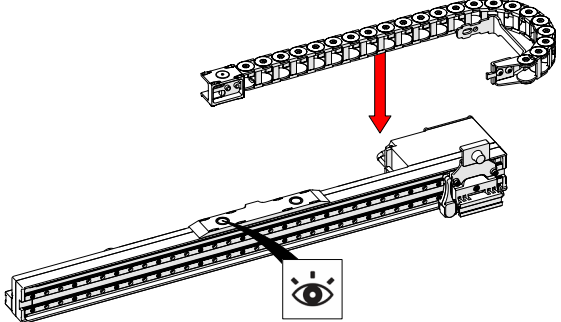

Fig. 58 - Attaching the cable tray

**TIP:** The cable tray can be flipped over and reversed to switch which side of the raster arm the cable tray protrudes.

NOTE: The cable tray is not used with the MOTIX system.

 Attach the cable tray's magnetic end to the magnetic base on the raster arm. Ensure the four nubs are aligned with divots on the magnetic end (*Fig. 58*).

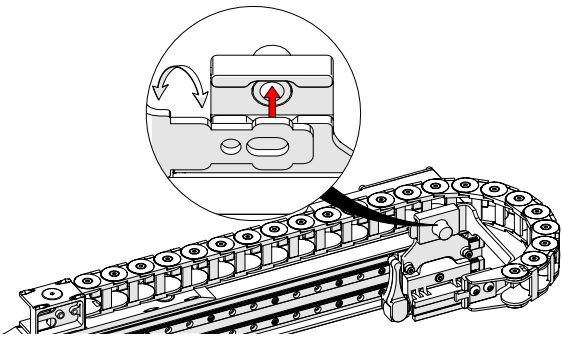

Fig. 59 - Press bracket to carriage

2. Press the cable tray bracket into the rear of the carriage bracket (*Fig. 59*).

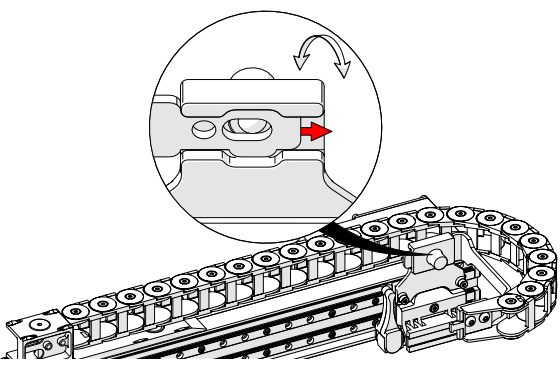

Fig. 60 - Slide bracket attaching to carriage

3. Slide the cable tray bracket until it locks in place (*Fig. 60*).

JIREH

5.5.2. Cable Tray Use

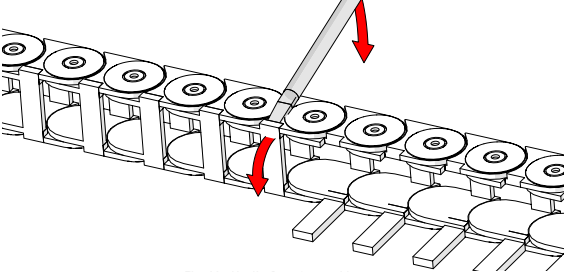

- Fig. 61 Unclip flaps from cable tray
- 1. Using the supplied 3 mm flat driver (*Fig. 26*), unclip the flaps of the cable tray (*Fig. 61*).

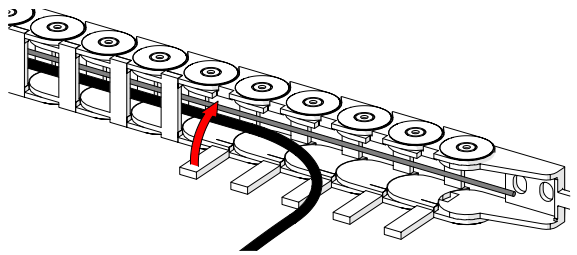

Fig. 62 - Route cabling and close flaps

2. Route all hoses and cables into the cable tray. Clip the flaps to trap the cables in the cable tray (*Fig. 62*).

TIP: Cable routing can be made more convenient. Removal of several flaps every few inches can ease the cable routing process.

## 5.6.1. Vertical Probe Holder

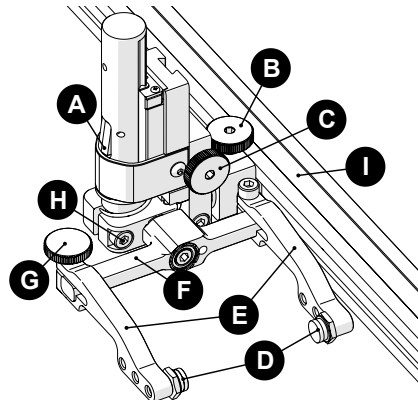

Fig. 63 - Vertical probe holder

- A Latch
- B Probe Holder Adjustment Knob
- C Vertical Adjustment Knob
- D Pivot Buttons
- E Probe Holder Arms
- F Yoke

JIREH

- G Probe Holder Arm Adjustment Knob
- H Transverse Adjustment Screw
- I Frame Bar

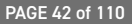

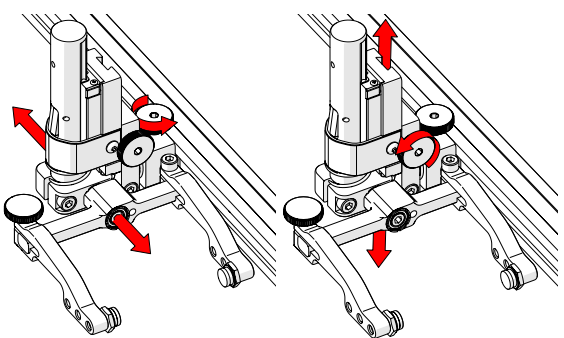

Fig. 64 - Adjust on frame bar

- The probe holder adjustment knob allows the probe holder to be attached to a frame bar, as well as horizontal positioning on a frame bar (Fig. 64).
- The vertical adjustment knob allows the vertical probe holder height adjustment (Fig. 65).

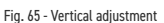

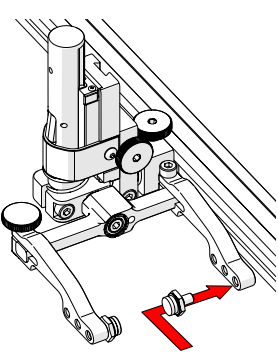

Fig. 66 - Place buttons

 Position the pivot buttons where necessary. When a narrow scanning footprint is required, use the pivot button holes closest to the yoke (*Fig. 66*).

**TIP:** Probe pivoting may be impeded when closer to the yoke.

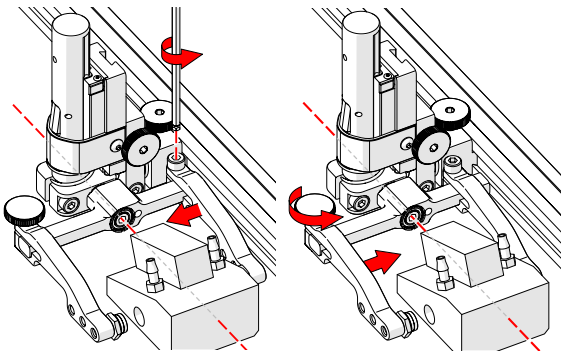

Fig. 67 - Adjust inner arm

Fig. 68 - Adjust outer arm

- Position the wedge on the inner probe holder arm (*Fig. 67*).
  - TIP: The probe holder yoke can accommodate many different probe and wedge sizes of varying widths. It is best to centre the wedge with the yoke's pivot axis. This can reduce wedge 'rocking' when scanning. Position the inner probe holder arm accordingly (Fig. 67) using the supplied 3 mm hex driver (Fig. 24).
- Loosen the probe holder arm adjustment knob (*Fig. 68*) and slide the probe holder arm along the yoke pinching the wedge in place.
- 6. Tighten the probe holder arm adjustment knob *(Fig. 69).*

JIREH

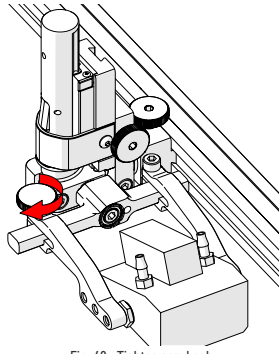

Fig. 69 - Tighten arm knob

### PAGE 44 of 110

5.6.1.2 Probe Holder Vertical Adjustment

To adjust the probe holder vertically, follow these steps:

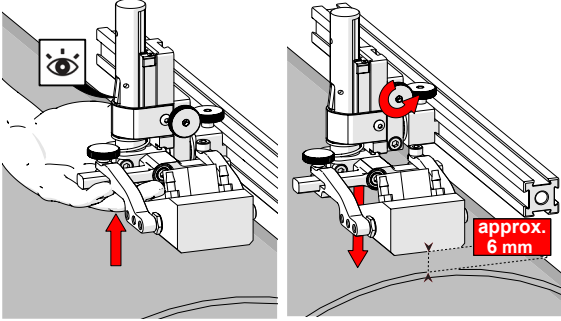

Fig. 70 - Latch probe holder

Fig. 71 - Lower toward scan surface

- Ensure the probe holder is in the latched, upper position. Lift the probe holder until the latch is fully exposed and snaps out to lock (*Fig. 70*).
- Loosen the vertical adjustment knob and slide the probe holder down until the wedge is approximately 6 mm (¼ in) above inspection surface.
- 3. Tighten the vertical adjustment knob (Fig. 71).

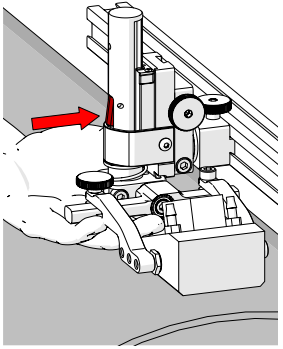

Fig. 72 - Press latch button

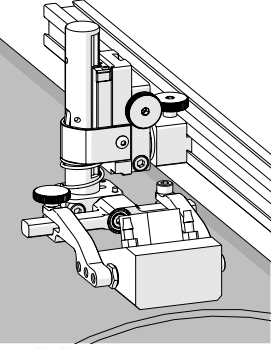

Fig. 73 - Lower toward scan surface

 Lift the yoke slightly and press the latch button (*Fig. 72*), then slowly lower towards scanning the surface to apply spring pressure to the wedge (*Fig. 73*).

> TIP: If less spring force is desired, refer to step 2 and place the wedge approximately 20 mm (¾ in) above the inspection surface.

5.6.1.3 Probe Holder Transverse Adjustment

To adjust the probe holder's transverse angle, follow these steps:

1. Ensure the probe holder is in latched, upper position (*Fig. 70*).

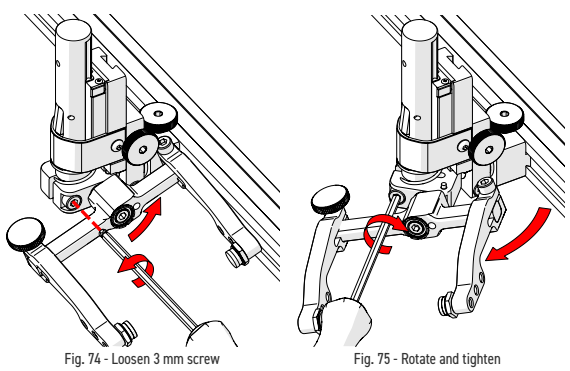

- Using the supplied 3 mm hex driver loosen the transverse adjustment screw (*Fig. 74*) and rotate the yoke about the vertical shaft achieving the desired angle.
- 3. Tighten the transverse adjustment screw (Fig. 75).

JIREH

To return the transverse adjustment to neutral (90°). The probe holder must be in the latched. upper position (Fig. 70). Rotate the voke until the stop post contacts the base of the probe holder (Fig. 76). Then tighten the transverse adjustment screw.

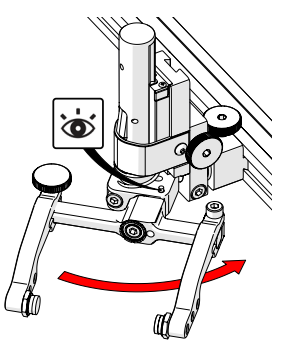

Fig. 76 - Stop post locates 90°

#### 5.6.1.4 Probe Holder Longitudinal Adjustment

To adjust the probe holder's vertical angle for longitudinal scanning, follow these steps:

1. Ensure the probe holder is in the latched, upper position (Fig. 70).

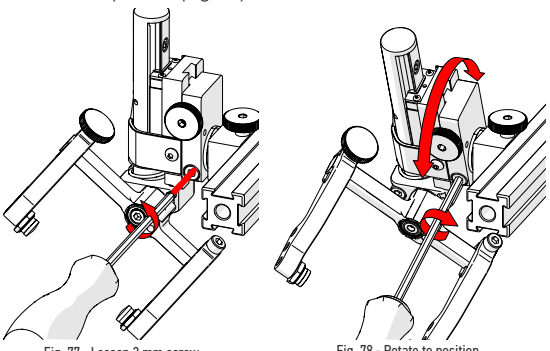

Fig. 77 - Loosen 3 mm screw

Fig. 78 - Rotate to position

- Using the supplied 3 mm hex driver (Fig. 24), loosen 2. the longitudinal adjustment screw (Fig. 77).
- 3. Rotate the main body of the probe holder until it is at the desired angle (Fig. 78).

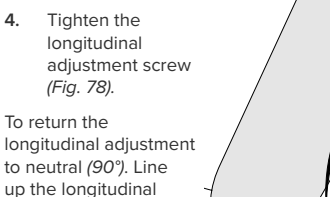

Fig. 79 - Line up markers

5.6.1.5 Probe Holder Left/Right Conversion

adjustment indicator markers (*Fig.* 79).

To reverse the probe holder, follow these steps:

**NOTE:** The 1.5 mm hex wrench (Fig. 27) is required to perform this operation.

1. Ensure the probe holder is in the latched, upper position (*Fig. 70*).

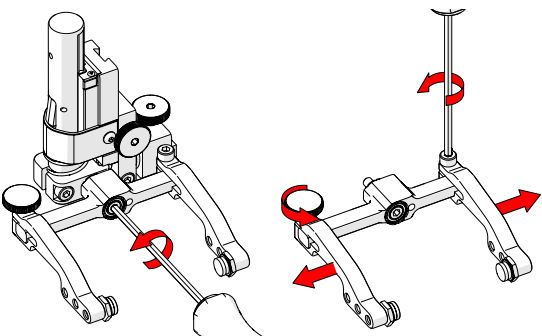

Fig. 80 - Unscrew yoke pivot screw

JIREH

Fig. 81 - Remove probe holder arms

 Using the supplied 3 mm hex driver (Fig. 24), unscrew the yoke pivot screw and remove the yoke (Fig. 80).  Loosen the probe holder arm adjustment knob and the arm clamp screw. Slide the probe holder arms off the yoke (*Fig. 81*).

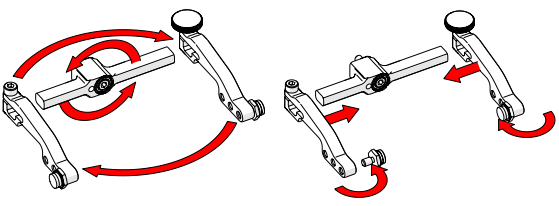

Fig. 82 - Flip yoke and reverse arms

Fig. 83 - Attach arms & move buttons

- 4. Flip the yoke 180° and reverse the probe holder arms (*Fig. 82*).
- Place the pivot buttons on the inside of the probe holder arms (Fig. 83) using a 3/8 in wrench (Fig. 25).

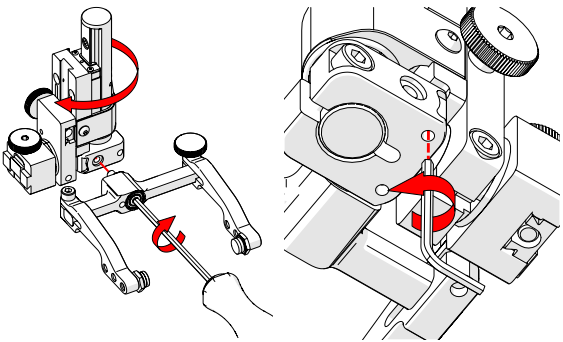

Fig. 84 - Screw yoke to opposite side

Fig. 85 - Lower 90° stop post

6. Mount the yoke to the opposite side of the base using the supplied 3 mm hex driver (*Fig. 84*).

TIP: Keep the yoke level with the base to ensure no conflicts with the plunger/set screw attached to the yoke.  Locate the recessed M3 screw (stop post) on the bottom of the probe holder. Unscrew the stop post using a 1.5 mm hex wrench until it has cleared all obstructions. Do not remove the stop post (Fig. 85).

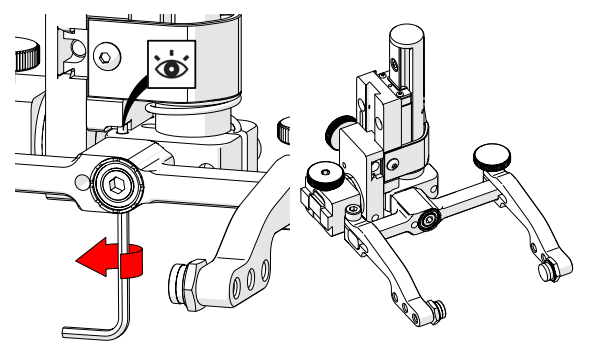

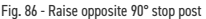

Fig. 87 - Reversed probe holder

8. Raise the stop post on the opposite side until the side of the post contacts the 90° stop point on the probe holder's base (*Fig. 86*).

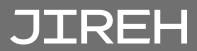

PAGE 50 of 110

5.6.2. Slip Joint Probe Holder

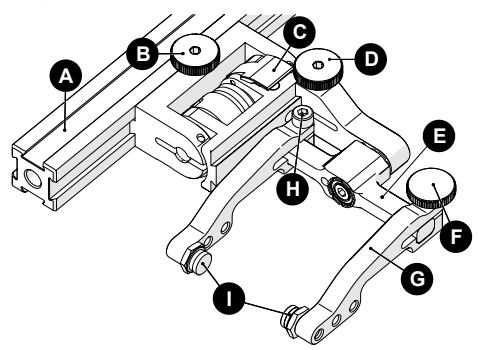

Fig. 88 - Slip Joint Probe Holder

- A Frame Bar
- B Probe Holder Adjustment Knob
- C Latch
- D Swing Arm Knob
- E Yoke
- F Probe Holder Arm Adjustment Knob
- G Probe Holder Arm
- H Arm Clamp Screw
- I Pivot Buttons

#### 5.6.2.1 Probe Holder Setup

To mount a UT wedge in the probe holder, follow these steps:

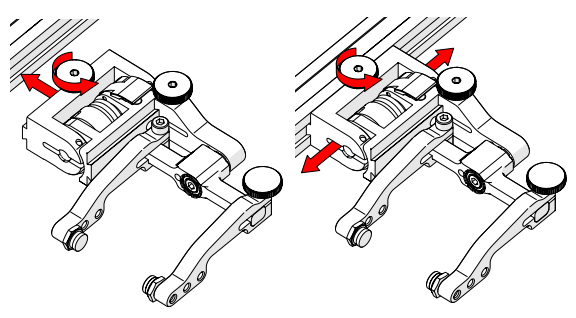

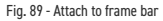

Fig. 90 - Adjust on frame bar

- 1. Rotate the probe holder adjustment knob and attach the probe holder to a frame bar (*Fig. 89*).
- 2. Use the probe holder adjustment knob to position the probe holder along the frame bar (*Fig. 90*).

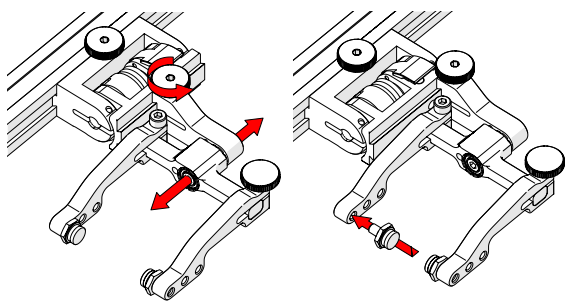

Fig. 91 - Adjust swing arm

JIREH

Fig. 92 - Place pivot buttons

3. Use the swing arm knob to position the swing arm (*Fig. 91*).

**TIP:** The swing arm is typically used to adjust TOFD center to center distance relative to the phased array probes on a four probe configuration.

4. Using the supplied 3/8 in wrench, place the pivot buttons (*Fig. 92*) farthest from the yoke for maximum wedge clearance.

TIP: If narrow scanning footprint is required, use pivot button holes closest to the yoke. Wedge pivoting may be impeded when closer to the yoke.

- Loosen the probe holder arm adjustment knob (Fig. 93) and remove the outer probe holder arm from yoke.
- Adjust the inner probe holder arm as required to best centre the probe on the yoke's pivot axis (*Fig. 93*).

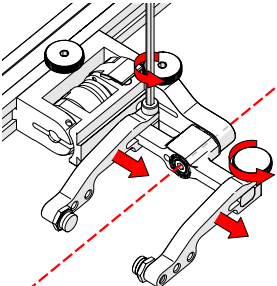

Fig. 93 - Adjust probe holder arms

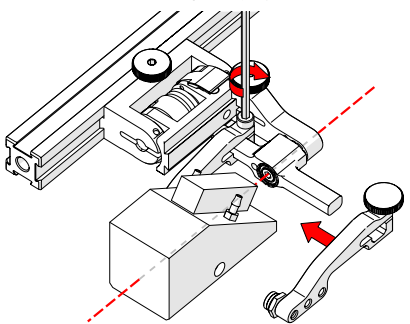

Fig. 94 - Place wedge

TIP: The probe holder yoke can accommodate many different probe and wedge sizes of varying widths. It is best to centre the wedge with the yoke's pivot axis to reduce wedge tipping when scanning. Position the inner probe holder arm accordingly with the centre of the yoke (Fig. 93).

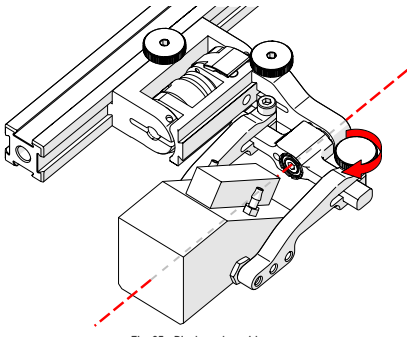

Fig. 95 - Pinch wedge with arm

- Position the wedge on the inner probe holder arm (Fig. 94).
- 8. Slide the outer probe holder arm along the yoke pinching the wedge in place.
- 9. Tighten the probe holder arm adjustment knob (*Fig. 95*).

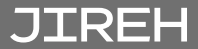

#### 5.6.2.2 Probe Holder Adjustment

To adjust the probe holder, follow these steps:

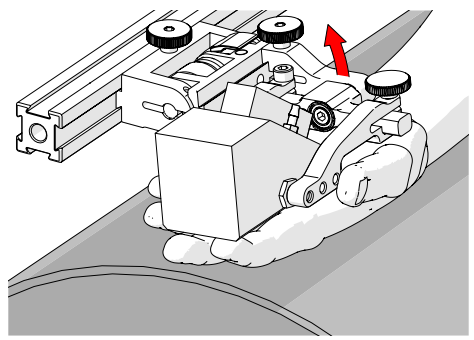

Fig. 96 - Lift to latched position

 Ensure probe holder is in the latched, upper position (*Fig. 96*). If the probe holder is already latched, it will only move within the slip joint adjustment range and have no spring tension.

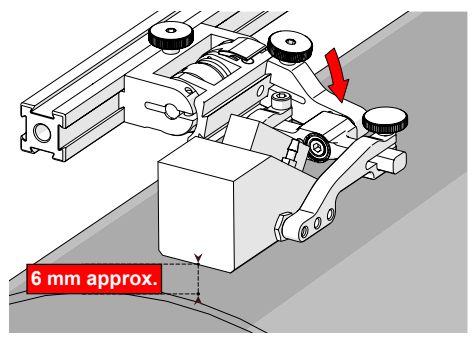

Fig. 97 - Lower to scanning surface

 Push the probe holder yoke toward the inspection surface until the wedge is approximately 6 mm (¼ in) from the inspection surface (Fig. 97).

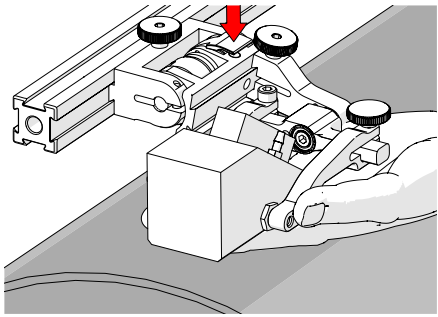

Fig. 98 - Lift and press latch button

 Lift the probe slightly and press the latch button (Fig. 98) to apply spring pressure to the wedge.

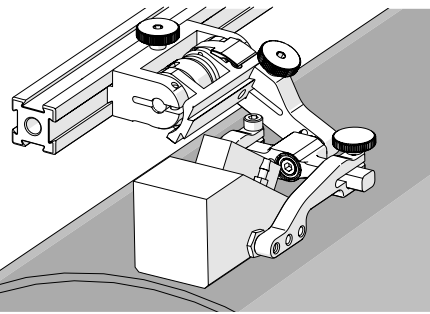

Fig. 99 - Spring loaded scan position

4. Gently lower probe holder and wedge to the scanning surface (*Fig. 99*).

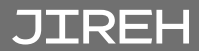

#### 5.6.2.3 Probe Holder Force Adjustment

It is possible to adjust the tension of the probe holder spring.

NOTE: To perform this operation, the 2 mm hex wrench (Fig. 28) and 3 mm hex wrench (Fig. 29) are required.

| Light  | 1 kg | 2 lb | When configured<br>correctly, these |
|--------|------|------|-------------------------------------|
| Medium | 2 kg | 4 lb | settings exert the                  |
| Heavy  | 3 kg | 6 lb | on the probe.                       |

To adjust the probe holder's force, follow these steps:

**NOTE:** Do not perform this operation on the scanning surface.

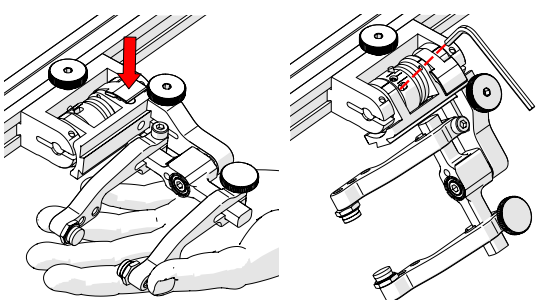

Fig. 100 - Lift slightly and press latch

Fig. 101 - Unlatched position

- 1. Ensure the probe holder is in the upright latched position (*Fig. 96*).
- Lift the probe holder slightly and press the latch button (*Fig. 100*) to release the probe holder the full 45° degrees.
- **3.** Insert the short arm of a 3 mm hex wrench into the 3 mm slot (*Fig. 101*).

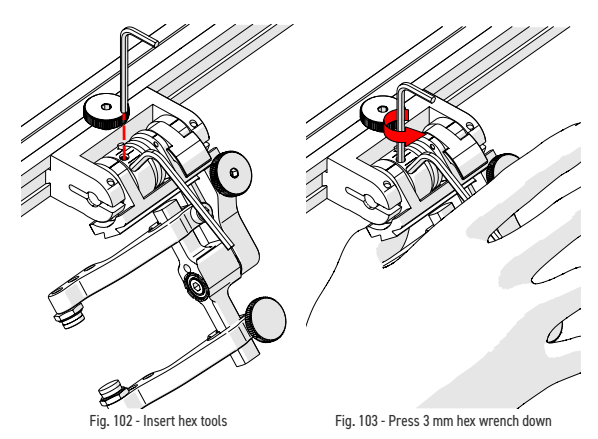

- 4. Place the 2 mm hex wrench into the force adjustment screw (*Fig. 102*).
- Lightly press the long arm of the 3 mm hex wrench down. Using the 2 mm hex wrench, loosen the force adjustment screw but do not remove it (*Fig. 103*).
- Gently apply pressure on the long leg of the 3 mm hex wrench until the force adjustment marker lines up with the desired spring tension. While keeping the markers in line, tighten the force adjustment screw (*Fig. 104*).

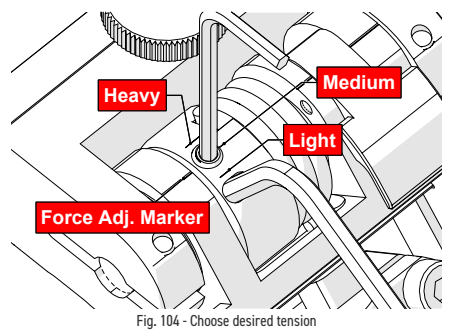

PAGE 58 of 110

JIREH

5.6.2.4 Slip Joint Probe Holder Left/Right Conversion

To reverse the probe holder, follow these steps:

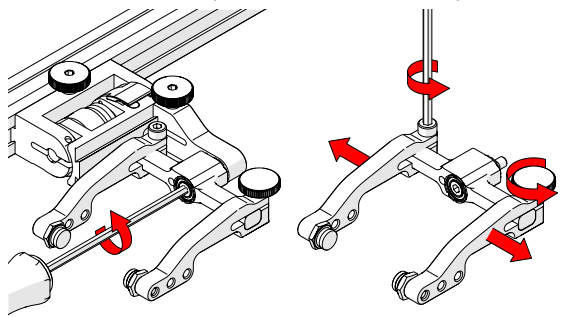

Fig. 105 - Unscrew yoke pivot screw

Fig. 106 - Remove arms

- 1. Unscrew the yoke from the swing arm (Fig. 105).
- 2. Loosen the probe holder arm adjustment knob and arm clamp screw. Slide the arms from the yoke (*Fig. 106*).

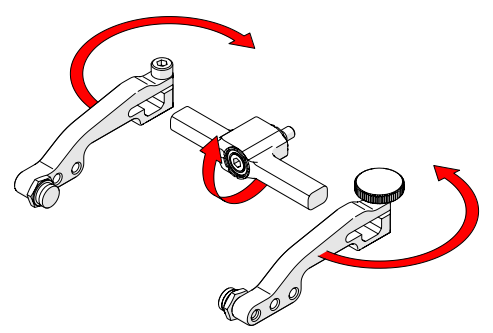

Fig. 107 - Flip yoke and reverse arms

**3.** Flip the yoke 180° and reverse the probe holder arms (*Fig. 107*).

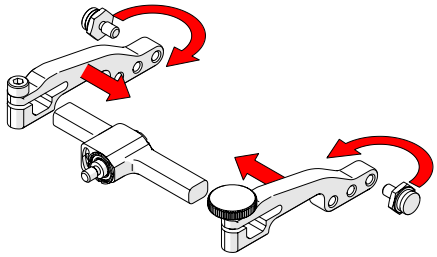

Fig. 108 - Attach arms and move buttons

- Place the pivot buttons on the inside of the probe holder arms (*Fig. 108*) using a 3/8 in wrench (*Fig. 25*). Slide the arms onto the yoke and tighten the probe holder arm adjustment knob and the arm clamp screw.
- Loosen the swing arm knob and slide the swing arm to the opposite end of the probe holder bracket (*Fig. 109*) or preferred position. Tighten the swing arm knob.

JIREH

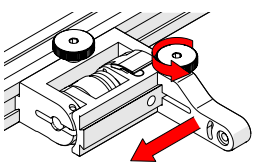

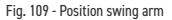

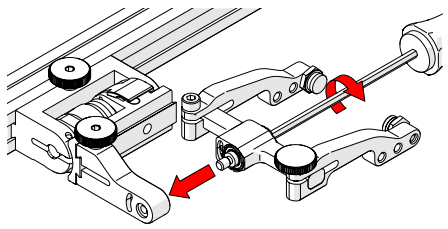

Fig. 110 - Install yoke to swing arm

 Using the 3 mm hex driver, screw the yoke pivot screw into the opposite side of the probe holder swing arm (*Fig. 110*). Ensure the yoke is level to avoid issues with the plunger/set screw.

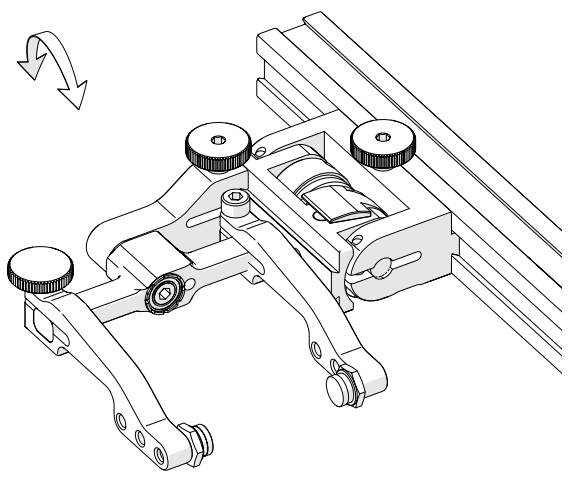

Fig. 111 - Reversed probe holder

PAGE 61 of 110

## 5.6.3. Heavy Duty Vertical Probe Holder

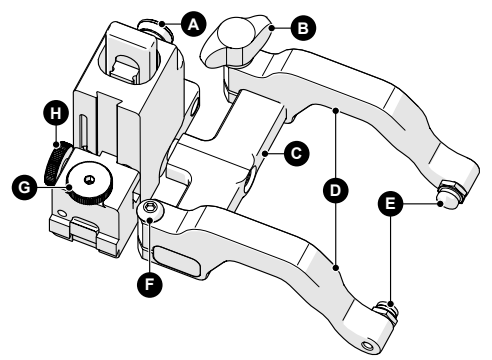

Fig. 112 - Heavy duty vertical probe holder

- A Latch
- B Probe Holder Arm Adjustment Knob
- C Yoke
- D Probe Holder Arms
- E Pivot Buttons
- F Arm Clamp Screw
- G Probe Holder Adjustment Knob
- H Vertical Adjustment Knob

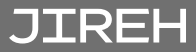

5.6.3.1 Probe Holder Setup

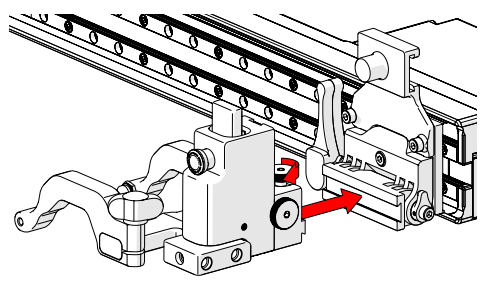

Fig. 113 - Mount probe holder to carrier

 Loosen the probe holder adjustment knob (Fig. 113) and mount the heavy duty vertical probe holder's dovetail jaw to the raster arm pivot nose.

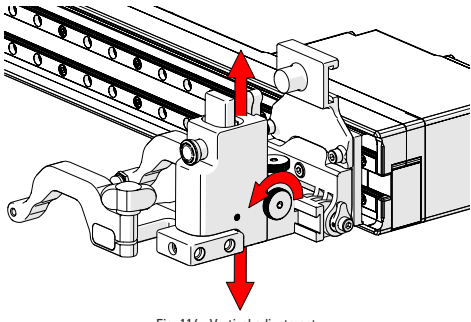

Fig. 114 - Vertical adjustment

 The vertical adjustment knob (Fig. 114) allows the heavy duty vertical probe holder's height adjustment. This adjustment also controls the probe holder's spring tension.
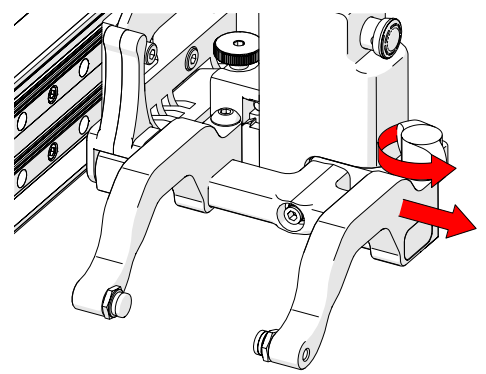

Fig. 115 - Remove outer arm

**3.** Loosen the probe holder arm adjustment knob and remove the outer probe holder arm *(Fig. 115)*.

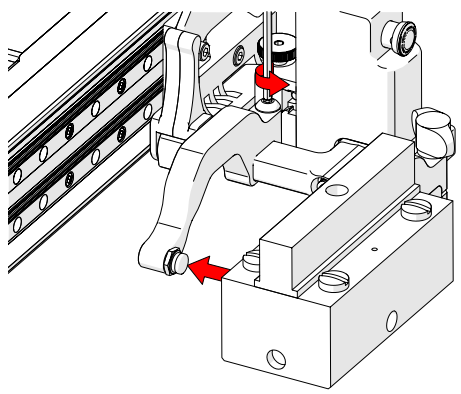

Fig. 116 - Adjust inner arm

4. Loosen the arm clamp screw (Fig. 116).

JIREH

5. Place the wedge on the pivot button of the inner probe holder arm (*Fig. 116*).

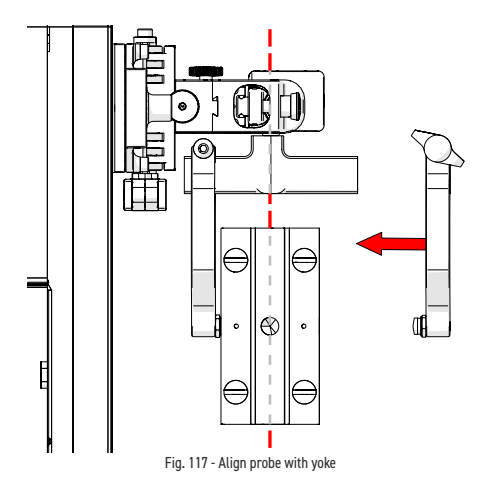

6. Align the middle of the wedge with the centre of the yoke (*Fig. 117*).

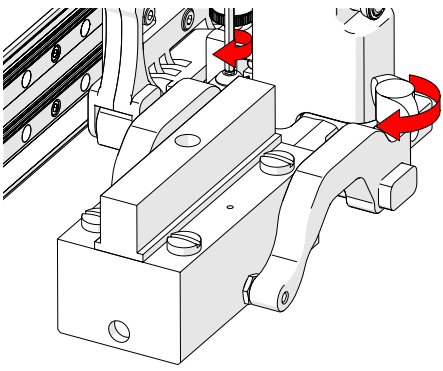

Fig. 118 - Tighten knob and screw

7. Tighten both the probe holder arm adjustment knob and the arm clamp screw (*Fig. 118*) while ensuring the wedge remains centred with the yoke. 5.6.3.2 Probe Holder Vertical Adjustment

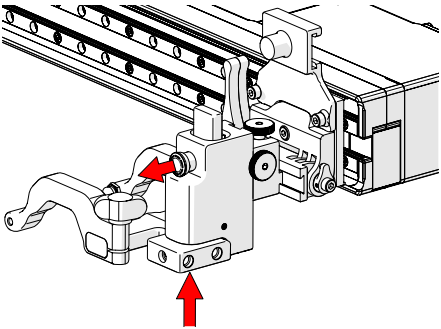

Fig. 119 - Press up and pull latch

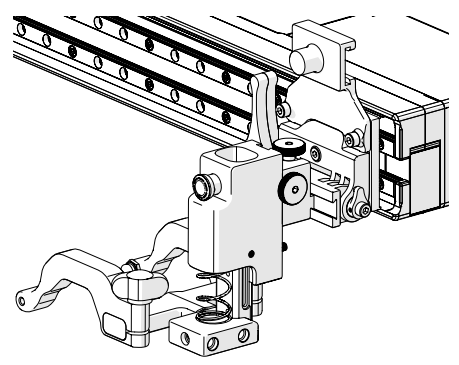

Fig. 120 - Lowered toward scan surface

 Gently lift the heavy duty vertical probe holder and simultaneously pull the latch (*Fig.* 119). This action will unlock the probe holder. Slowly lower the probe holder towards the scan surface (*Fig.* 120).

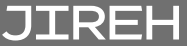

#### 5.6.3.3 Probe Holder Left/Right Conversion

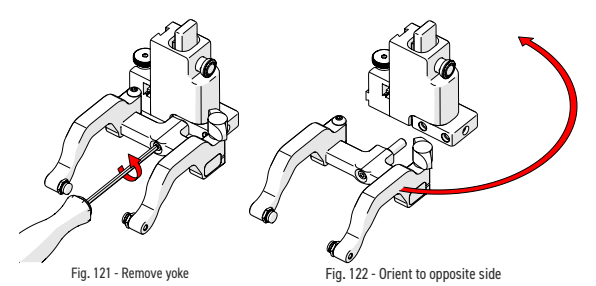

- 1. Using the supplied 3 mm driver, unscrew the yoke (*Fig. 121*).
- 2. Position the yoke and arms to the opposite side of the probe holder (*Fig. 122*).
- Loosen the arm clamp screw and probe holder arm adjustment knob allowing removal of the probe holder arms (Fig. 123).

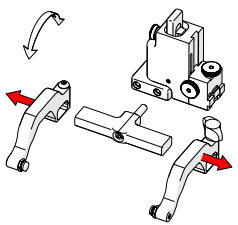

Fig. 123 - Remove probe holder arms

4. Position removed arms to opposite sides of the yoke (*Fig. 124*).

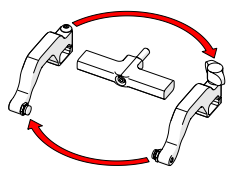

Fig. 124 - Reverse position around yoke

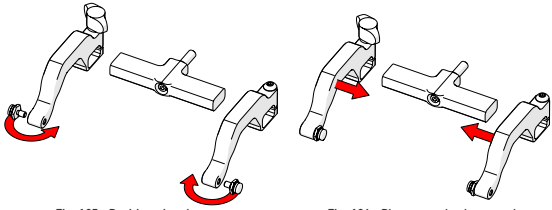

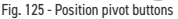

Fig. 126 - Place arms back onto yoke

- 5. Position the pivot buttons to the inside of the probe holder arms (*Fig. 125*).
- 6. Place the probe holder arms on the yoke and tighten the arm clamp screw and probe holder adjustment knob (*Fig. 126*).
- 7. Screw the yoke to the probe holder (*Fig. 127*).

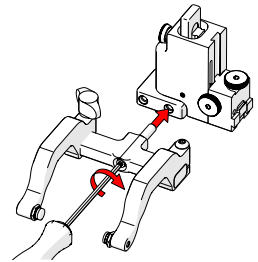

Fig. 127 - Screw into threaded hole

TIP: When using a standard yoke length, position the yoke in the threaded hole closest to the frame bar. When using a wide yoke length, position the yoke in the threaded hole furthest from the frame bar.

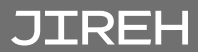

- 5.6.3.4 Probe Holder 90° Adjustment
  - Remove the yoke using the supplied 3 mm hex driver (*Fig. 24*).
  - Orient the yoke to the front of the probe holder and screw the yoke into the threaded hole provided (*Fig. 128*).

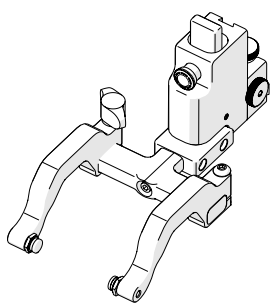

Fig. 128 - 90° probe holder positioning

5.6.4. Corrosion Thickness Probe Holder

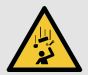

**DANGER!** FALLING OBJECT HAZARD. It is imperative that the steps below be followed to properly set the latched height of the probe holders. If the height of the probe holders is set too low, the crawler may fall and SEVERE INJURY or DEATH could result.

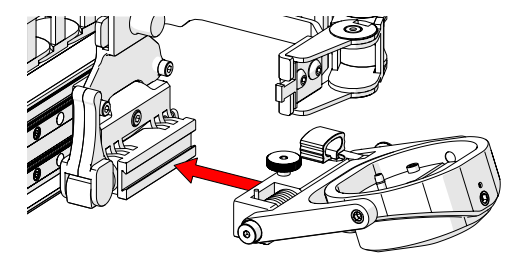

Fig. 129 - Attached to dovetail jaw

1. Align the dovetail jaw of the corrosion thickness probe holder (*Fig. 129*) and the pivot mount of the raster arm.

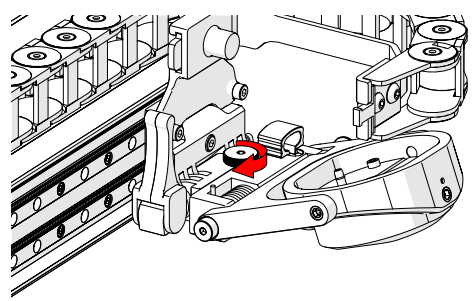

Fig. 130 - Tighten knob

2. Tighten the probe holder adjustment knob (Fig. 130).

JIREH

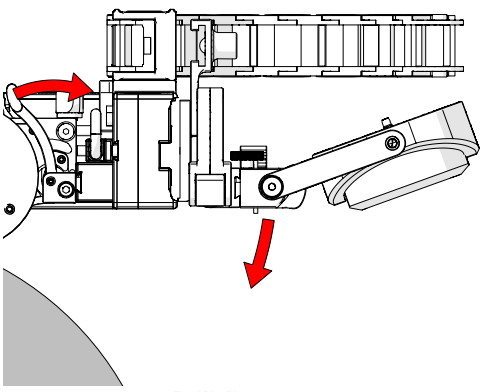

Fig. 131 - Pivot raster arm

3. Release the two levers on the swivel mount to allow pivoting of the raster arm (*Fig. 131*).

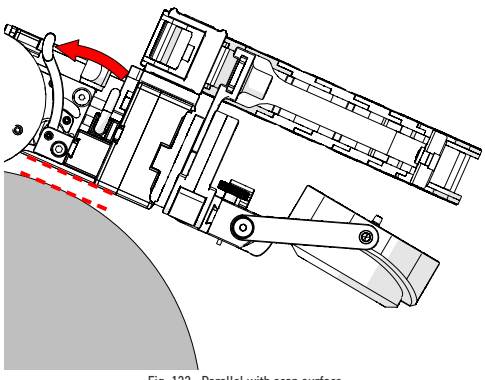

Fig. 132 - Parallel with scan surface

- 4. Align the raster arm parallel with the tangent of the scan surface (*Fig. 132*).
- 5. Engage the swivel mount levers to hold the position of the raster arm (*Fig. 132*).

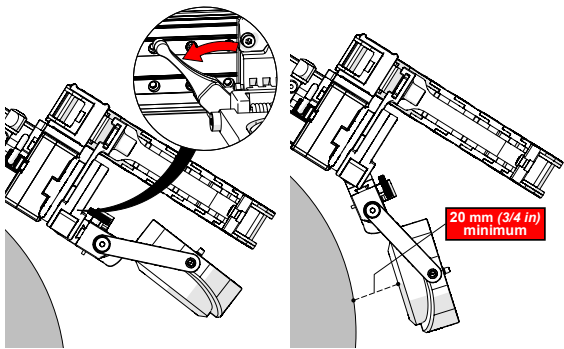

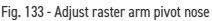

JIREH

Fig. 134 - Raster arm pivot nose

- 6. Release the raster arm pivot nose lever (Fig. 133).
- 7. Lower the probe holder to a minimum of 20 mm (¾ *in*) above the scan surface (*Fig. 134*), and lock the raster arm pivot nose at this position.

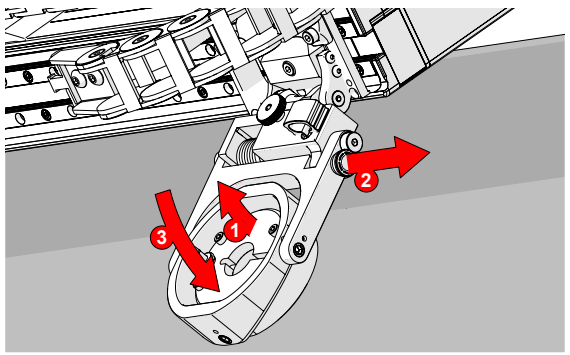

Fig. 135 - Pull probe holder latch to release corrosion thickness probe holder

- 8. Gently 1 lift the probe holder (Fig. 135).
- 9. 2 Pull the probe holder latch (Fig. 135).
- 10. Obvious the probe holder gently to the scan surface (*Fig.* 135).

- 5.6.4.1 Probe Installation
  - Angle the corrosion thickness probe holder receptacle and loosen the receptacle screw with a 2.5 mm hex driver (Fig. 136).

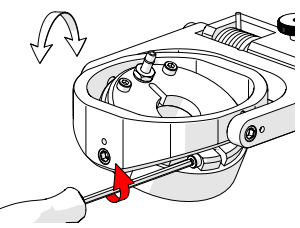

Fig. 136 - Losen screw

 Insert the probe into the receptacle to the appropriate depth (Fig. 137).

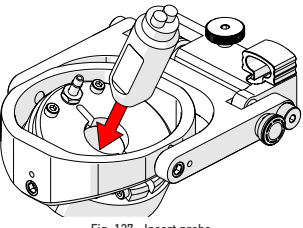

Fig. 137 - Insert probe

3. Tighten the receptacle screw to hold the probe in place (*Fig. 138*).

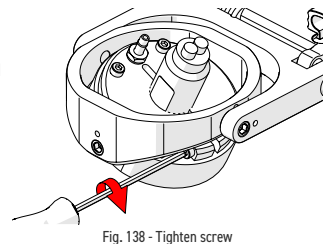

#### 5.6.5. Dual Probe Holder

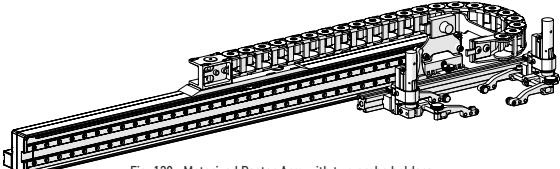

Fig. 139 - Motorized Raster Arm with two probe holders

To mount two probe holders to the Motorized Raster Arm, follow these steps:

NOTE: Do not mount more than two probe holders to the front of the Motorized Raster Arm.

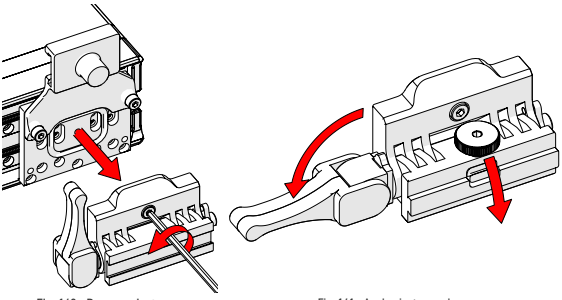

Fig. 140 - Remove pivot nose

- 1. Remove the cable tray by reversing the steps found in (see "Cable Tray" on page 39).
- Using the supplied 3 mm hex driver, remove the raster arm pivot nose (*female*) from the raster arm (*Fig. 140*).
- 3. Release the side lever of the raster arm pivot nose (male) and angle the raster arm pivot nose downward (Fig. 141).

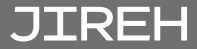

Fig. 141 - Angle pivot nose down

4. Mount the *(male)* pivot nose *(sold separately)* to the raster arm *(Fig. 142)*.

Fig. 142 - Install (male) pivot nose

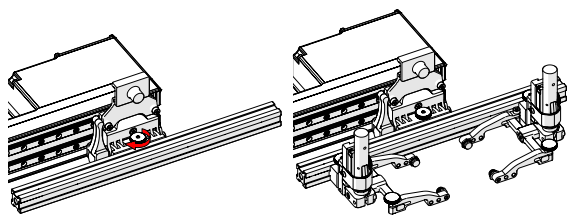

Fig. 143 - Mount frame bar

Fig. 144 - Mount probe holders

- 5. Mount a frame bar to the raster arm pivot nose (Fig. 143).
- Follow the steps (see "Vertical Probe Holder" on page 16) to mount and set up the vertical probe holders (Fig. 144).

# OPERATION

Refer to the NAVIC user manual for preparation, use and operation of the NAVIC. Powering up the NAVIC system with the Motorized Raster Arm connected will activate the Motorized Raster arm and various Motorized Raster arm control screens described below.

Refer to the SKOOT user manual for preparation, use and operation of the SKOOT. Powering up the SKOOT system with the Motorized Raster Arm connected will activate the Motorized Raster Arm and various Motorized Raster Arm control screens described below.

Refer to the **MOTIX** user manual for preparation, use and operation of the **MOTIX**. Powering up the **MOTIX** system with the Motorized Raster Arm connected will activate the Motorized Raster Arm and various Motorized Raster Arm control screens described below.

## 6.1. System Startup

JIREH

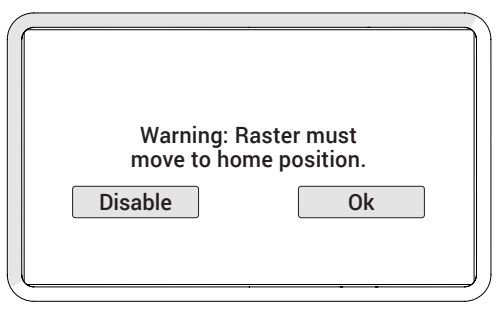

Fig. 145 - Raster homing warning

When a raster arm is detected, a warning will appear (Fig. 145), indicating the carriage must move to the home position. Ensure the raster arm and carriage are free of interference. If an obstruction is present, touch **Disable**. The raster arm will be disabled until the system is restarted.

While the raster arm performs the homing procedure, the **Homing Raster** screen will be displayed.

#### PAGE 76 of 110

## 6.2. Jog and Latched Jog Mode

When a raster arm is connected, additional controls are added to the Jog and Latched Jog Modes (*Fig. 146*).

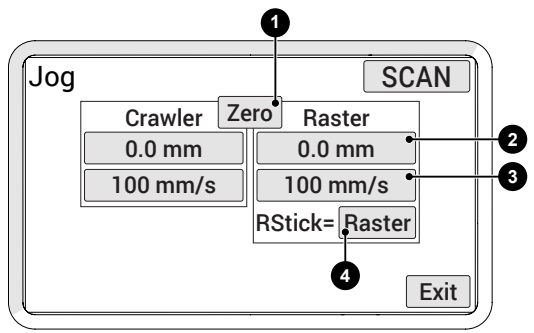

Fig. 146 - Button identification

| 1 | Zero Button               | Sets the current position to zero for all modules.                                                                                                    |
|---|---------------------------|----------------------------------------------------------------------------------------------------|
| 2 | Raster Position<br>Button | Displays the current position of<br>the raster arm. Press to set the<br>position to any value using the<br>Edit screen. When the position<br>is modified, the position will be<br>modified for all other system<br>modes. |
|   |                           | NOTE: This function only<br>zeroes the number<br>displayed on the<br>handheld controller.<br>It does not zero the<br>position used in the<br>data acquisition<br>instrument.                                              |

| 3 | Raster Rate<br>Button                                    | Displays the current maximum<br>rate for the selected speed<br>mode. Press to set the maximum<br>rate using the <b>Edit</b> screen. The<br>movement commanded by the<br>joysticks will be limited to the<br>indicated rate. When a rate is<br>modified, the rate will be modified<br>for all other system modes. | d |
|---|----------------------------------------------------------|----------------------------------------------------------------------------------------------------|---|
| 4 | Raster/Steer<br>Button<br>(only available<br>with NAVIC) | Indicates and selects the function<br>of the right joystick. The right<br>joystick controls either the raster<br>arm position or crawler steering.                                                                                                    | ۱ |
|   |                                                          | When steer is selected,<br>the right joystick steers<br>the crawler when moving<br>forward or reverse.                                                                                                    |   |
|   |                                                          | When raster is selected,<br>the right joystick controls<br>the raster arm movement.<br>The system automatically<br>limits movement to the<br>mechanical end limits of the<br>raster arm.                                                                                                    | 9 |

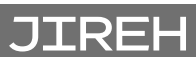

### 6.3. 2 Axis Scan Mode

The 2 axis scan mode is enabled when a Motorized Raster Arm is connected.

### 6.3.1. 2 Axis Scan Setup Screen

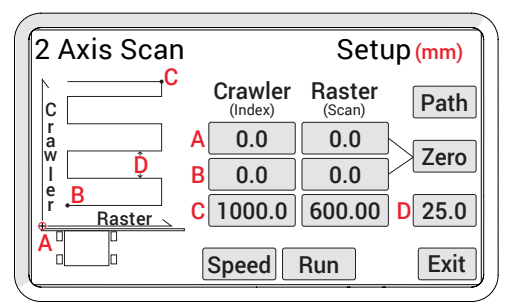

Fig. 147 - 2 axis scan setup

The **2** Axis Scan Setup screen is used to program the desired scan pattern the system will use (*Fig. 147*).

NOTE: The "Index" label corresponds to the axis that will move the short distance "D" between "Scan" moves. The "Scan" label corresponds to the axis that will do the longer moves of the scan. These labels will swap when the path direction is toggled.

Each point and setting, **A**, **B**, **C**, **D**, corresponds to a coordinate entry button on the right side of the screen.

| Point A | The current position of the Crawler and Raster axis.                                                                                                  |
|---------|----------------------------------------------------------------------------------------------------|
| Point B | The start point of the scan<br>grid. The system will move the<br>Crawler and Raster axis from<br>the A point to this point at the<br>start of a scan. |
| Point C | The finish point of the scan grid.                                                                                                    |

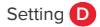

The distance the system will advance (index) after each sweep.

A typical operation begins at the A position and moves to the B position. Scanning begins at the B position and scans using the increment distance D until the C position is reached.

NOTE: For maximum motion flexibility, negative values are allowed when setting the current or target positions of a motion axis. For an axis that has mechanical constraints, such as a Raster Arm, setting the current position also shifts the limits for the minimum and maximum allowable target positions for the axis.

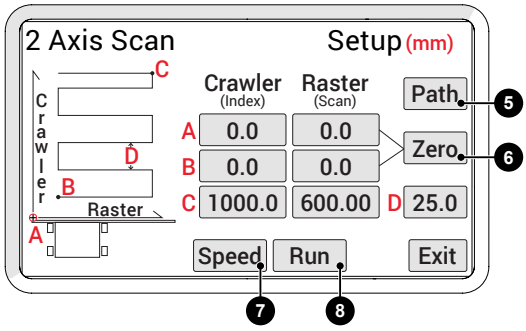

Fig. 148 - 2 axis scan setup

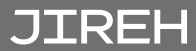

PAGE 80 of 110

| C<br>C<br>C<br>C<br>C<br>C<br>C<br>C<br>C<br>C<br>C<br>C<br>C<br>C<br>C<br>C<br>C<br>C<br>C | C C C C C C C C C C C C C C C C C C C                                                                                                    |
|---------------------------------------------------------------------------------------------|----------------------------------------------------------------------------------------------------|
| 5 Path Button                                                                               | A toggle between raster<br>scan direction (Fig. 149) or<br>the crawler's scan direction<br>(Fig. 150).<br>TIP: Pressing the path<br>button will swap the<br>(Index) and (Scan)<br>labels on the 2 Axis<br>Scan Setup screen. |
| 6 Zero Button                                                                               | Set the numerical value for<br>Crawler and Raster in rows <b>A</b><br>and <b>B</b> to zero.                                                                                                    |
| 7 Speed Button                                                                              | Access the <b>Scan Speed</b><br>screen (see "Scan Speeds<br>Screen" on page 82).                                                                                                    |

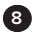

Run Button

Initiates a check of the input values to ensure they are within the system capabilities. When a scan pattern is invalid, a warning will be displayed. Pressing OK returns to the **2 Axis Scan Setup** screen allowing correction of the error.

When no issues are detected, the **Scan** screen is enabled (see "2 Axis Scan Screen" on page 83).

#### 6.3.1.1 Scan Speeds Screen

Adjust speed settings for the 2 axis scan.

**TIP:** Scan speeds may also be adjusted in the Jog Mode or User Settings screens.

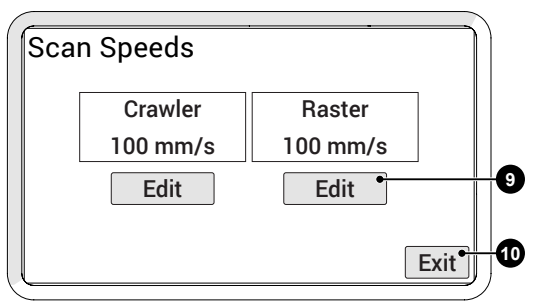

#### Fig. 151 - Scan speeds

| 9  | Edit Button | Allow adjustment to the corresponding axis speed. |
|----|-------------|---------------------------------------------------|
| 10 | Exit Button | Return to the <b>2 Axis Scan Setup</b> screen.    |

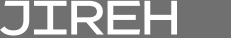

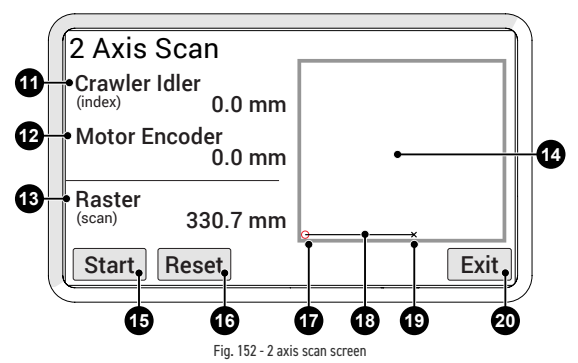

The  ${\bf 2}$  Axis Scan screen initiates and monitors the 2 axis scan.

NOTE: The "Index" label corresponds to the axis that will move the short distance "D" between "Scan" moves. The "Scan" label corresponds to the axis that will do the longer moves of the scan. These labels will swap when the path direction is toggled.

1

Crawler Idler

The current position of the crawler as indicated by the crawler's idler encoder.

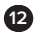

Motor Encoder

The current position of the crawler as indicated by the crawler's motor encoder.

NOTE: The crawler position indicated by "Crawler Idler" is typically more accurate than the position indicated by the "Motor Encoder". The "Motor Encoder" reading is affected by drive wheel slippage. The "Crawler Idler" reading is not affected by drive wheel slippage.

| 13 | Raster            | Current position of the raster arm carrier.                                                                                                 |
|----|-------------------|----------------------------------------------------------------------------------------------------|
| 14 | Summary screen    | A visual representation of the scan area.                                                                                                   |
| 15 | Start/Stop button | Start or stop the scan<br>sequence. When a scan<br>has been stopped while in<br>progress, the <b>Start Button</b><br>resumes the scan.      |
| 16 | Reset button      | Return the scanner to the<br>A position. Press the <b>Start</b><br><b>Button</b> to begin the scan<br>sequence from the initial<br>setting. |
| 1  | Scan location     | Small red circle indicates the <b>A</b> position.                                                                                           |
| 18 | Scan path         | The scan path is illustrated during operation.                                                                                              |
| 19 | Scanner position  | The blinking crosshair<br>indicates the current<br>scanner position.                                                                        |
| 20 | Exit button       | Exit to the <b>2 Axis Scan</b><br><b>Setup</b> screen.                                                                                      |

PAGE 84 of 110

JIREH

| / |                                   |      |
|---|-----------------------------------|------|
| 1 | 2 Axis Scan                       |      |
|   | Crawler Idler<br>(index) 449.4 mm |      |
|   | Motor Encoder<br>449.4 mm         | ×    |
|   | Raster<br>(scan) 265.2 mm         |      |
|   | Start Reset                       | Exit |

Fig. 153 - Scan path illustrated

When the scanner reaches the scan area, the summary screen displays a graphical representation of the scan area. The scan path will be illustrated (*Fig. 153*) as the scan sequence takes place.

| 2 Axis Scan                 | )                           |
|-----------------------------|-----------------------------|
| Crawler Idler               |                             |
| Warning: Scar<br>has not be | nner position<br>een reset. |
| Back                        | Continue                    |
|                             |                             |
| Ľ                           |                             |

Fig. 154 - Exit warning

Pressing Exit stops all scanning and motion. If the scanner is not in the A position, a warning appears (*Fig. 154*). The warning alerts that the A position of the scanner will be changed to the current position. Press Back to return to the 2 Axis Scan screen to reset the scanner and maintain the original A position. Press Continue to reset the A position and exit to the 2 Axis Scan Setup screen.

## 6.4. User Settings Screen

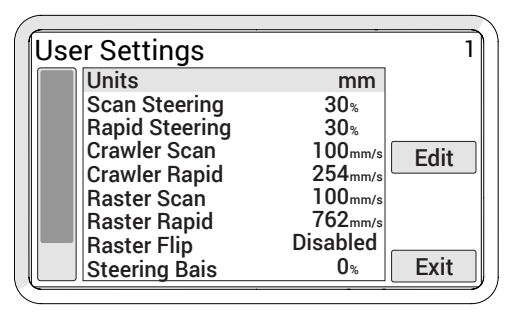

Fig. 155 - User settings screen

Allows a user to customize the settings applicable to the raster arm.

Press Edit to enter the Edit screen to apply changes to the selected setting.

| Title           | Description                                                                                                    | Valid Range                         | Default                      |
|-----------------|----------------------------------------------------------------------------------------------------|-------------------------------------|------------------------------|
| Raster<br>Scan  | Sets the raster arm scan<br>rate in the current units/<br>second. This setting<br>can also be changed<br>through the Jog or<br>2 Axis Scan Speed<br>screens. | 5-762 mm/s<br>(02-30 in/s)          | 76 mm/s<br><i>(3.0 in/s)</i> |
| Raster<br>Rapid | Sets the raster arm's<br>rapid rate in the current<br>units/second. This<br>setting can also be<br>changed through the<br>Jog screen.                        | 5-762 mm/s<br><i>(0.2- 30 in/s)</i> | 762 mm/s<br>(30.0 in/s)      |

Enabled

Raster Flip Set raster arm 0-1 orientation. When the raster arm is mounted with the motor housing to the left of the crawler. the appropriate setting is 1. When the raster arm is mounted with the motor housing to the right of the crawler, the appropriate setting is 0. When this setting is changed, the system must be rebooted

#### 6.4.1.1 Diagnostics Screens

Several diagnostic screens allow various system functions to be monitored.

**NOTE:** The diagnostic information requires an in-depth understanding of the underlying technologies and programming in the system. Not all functions and information is explained in this manual.

#### 6.4.1.6.2 Detected Modules

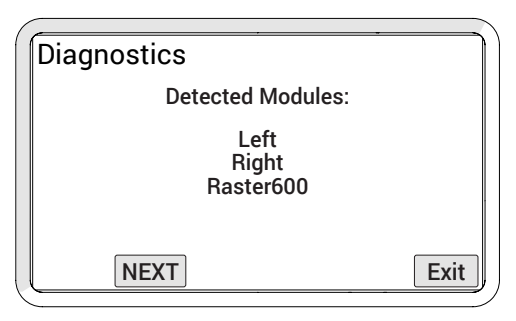

Fig. 156 - Detected modules screen

Raster (*length of raster*) will appear when the raster arm is properly connected.

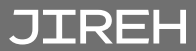

# MAINTENANCE

## 7.1. Maintenance Schedule

The Motorized Raster Arm must be maintained according to the following schedule:

| Task                                                                                                    | Frequency |
|----------------------------------------------------------------------------------------------------|-----------|
| Inspect cables and connectors<br>Inspect the Raster Arm cable for damage.<br>Have any damaged cable repaired by<br>a qualified person or replace the cable<br>assembly as necessary.<br>• Inspect all connectors for damage or<br>moisture. Straighten bent pins. Dry<br>connectors before using. | Every use |
| General cleaning<br>Ensure the Raster Arm stays relatively<br>clean by wiping off any excess dirt or other<br>contaminants after every use.                                                                                                    | Every use |

## 7.2. Cleaning

General cleaning of components is important to keep your system working well. All components that have no wiring or cables are completely waterproof. Components can be washed with warm water, dish soap and a medium bristle brush.

Before using the Raster Arm, ensure all connectors are free of water and moisture.

NOTE: All components with wiring, cables or electrical connections are splashproof. However, these components are NOT submersible.

**NOTE:** Never use strong solvents or abrasive materials to clean your scanner components.

# TROUBLESHOOTING

| Problem                                                                                                | Possible cause                                         | Solution                                                            |  |
|----------------------------------------------------------------------------------------------------|--------------------------------------------------------|---------------------------------------------------------------------|--|
| Gives an<br>'Excessive motor<br>loading' error.                                                        | Load on carriage<br>too high, possibly<br>due to:      |                                                                     |  |
|                                                                                                    | Probe pressure too high.                               | Reduce probe<br>pressure                                            |  |
|                                                                                                    | Too many probes.                                       | Use a maximum of 2                                                  |  |
|                                                                                                    | Probe(s) too<br>heavy.                                 | probes.                                                             |  |
|                                                                                                    | Obstacle<br>restricting carriage<br>motion.            | Clear restrictive obstacle.                                         |  |
|                                                                                                    | Raster arm too<br>cold                                 | Warm raster arm.                                                    |  |
|                                                                                                    | Linear rail<br>bearings dirty or<br>damaged.           | Contact manufacturer<br>(see "Jireh Industries<br>Ltd." on page 1). |  |
| Raster carriage<br>'drifts' towards<br>one end and<br>repeatedly strikes<br>the end of travel<br>stop. | Internal<br>components<br>need repair or<br>replacing. | Contact manufacturer<br>(see "Jireh Industries<br>Ltd." on page 1). |  |

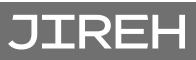

PAGE 90 of 110

| Problem                                                             | Possible Cause                                                           | Solution                                                                                                    |
|---------------------------------------------------------------------|--------------------------------------------------------------------------|----------------------------------------------------------------------------------------------------|
| 2 Axis Scan Setup<br>Error messages<br>(Fig. 157) or<br>(Fig. 158). | The desired<br>position is outside<br>the mechanical<br>range of travel. | Check zero position,<br>current position and<br>desired position. (see<br>"2 Axis Scan Setup<br>Screen" on page 79<br>for additional details). |
| Index B Pas<br>Max Raster Tr                                        | st<br>avel                                                               | Index C Past<br>Max Raster Travel                                                                                                    |

Fig. 157 - Index B error message

Fig. 158 - Index C error message

# SERVICE AND REPAIR

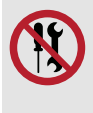

# CAUTION! DO NOT DISASSEMBLE. No

user-serviceable parts. Disassembling any of the components in this product, beyond the instructions in this user manual, could void the regulatory certifications and/or effect the safety of the product.

## 9.1. Technical Support

For technical support, contact Jireh Industries (see "Jireh Industries Ltd." on page 1).

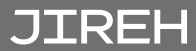

# SPARE PARTS

To order accessories or replacement parts for your Motorized Raster Arm (contact Jireh Industries Ltd. on page 1).

**NOTE:** These drawings are for parts order. This is not a list of kit contents.

### 10.1. Motorized Raster Arm Module

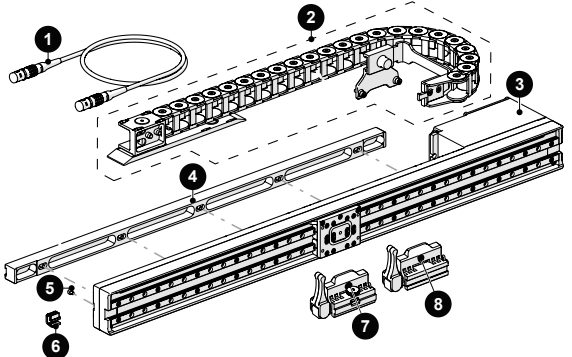

Fig. 159 - Motorized Raster arm parts

| BOM ID | Part #               | Description                    |
|--------|----------------------|--------------------------------|
| 1      | See Raster Arm Cable |                                |
| 2      | See Cable Tray       |                                |
| 3      | See Base Raster Arm  |                                |
| 4      | See Mounting Rail    |                                |
| 5      | MD049-004            | SHCS, M3x0.5 x 4 mm, SST       |
| 6      | CW0096               | Cable Management Clip          |
| 7      | CWS030               | Raster Arm Pivot Nose (male)   |
| 8      | CWS023               | Raster Arm Pivot Nose (female) |
| 9      | See Raster Arm Case  |                                |

#### 10.1.1. Raster Arm Cable

| Part #      | Length               |  |
|-------------|----------------------|--|
| UMA020-1.40 | 140 cm (55 in)       |  |
| UMA020-1.14 | 114 cm (45 in)       |  |
| UMA020-0.84 | 84 cm <i>(33 in)</i> |  |
| UMA020-0.70 | 70 cm (28 in)        |  |

### 10.1.2. Mounting Rail

| Part #      | Length                 |  |
|-------------|------------------------|--|
| CWS008-1160 | 1160 mm <i>(45 in)</i> |  |
| CWS008-0900 | 900 mm <i>(35 in)</i>  |  |
| CWS008-0600 | 600 mm <i>(24 in)</i>  |  |
| CWS008-0300 | 300 mm <i>(12 in)</i>  |  |

### 10.1.3. Cable Tray

| Part #      | Length                 |  |
|-------------|------------------------|--|
| CWS018-1160 | 1160 mm <i>(45 in)</i> |  |
| CWS018-0900 | 900 mm <i>(35 in)</i>  |  |
| CWS018-0600 | 600 mm <i>(24 in)</i>  |  |
| CWS018-0300 | 300 mm (12 in)         |  |

#### 10.1.4. Base Raster Arm

REH

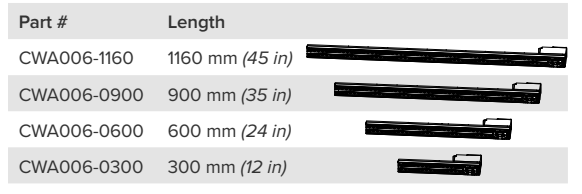

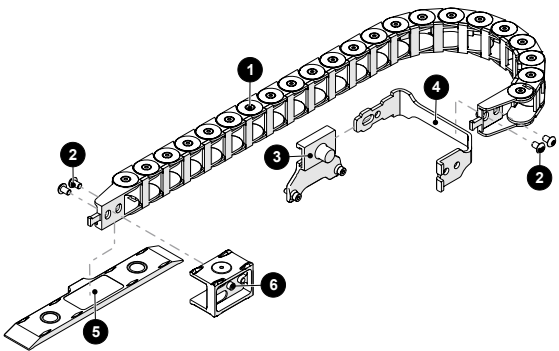

Fig. 160 - Cable tray parts

| BOM ID | Part #            | Description              |
|--------|-------------------|--------------------------|
| 1      | See Cable Carrier |                          |
| 2      | MD074-008         | BHCS, M5x0.8 x 8 mm, SST |
| 3      | CWS014            | Carriage Bracket         |
| 4      | CWS015            | Cable Tray Bracket       |
| 5      | CWS016            | Magnetic Base            |
| 6      | CWS017            | Magnetic End             |

10.1.4.2 Cable Carrier

| Part # | Length                 |  |
|--------|------------------------|--|
| GA048  | 1160 mm <i>(45 in)</i> |  |
| GA046  | 900 mm (35 in)         |  |
| GA041  | 600 mm (24 in)         |  |
| GA043  | 300 mm <i>(12 in)</i>  |  |

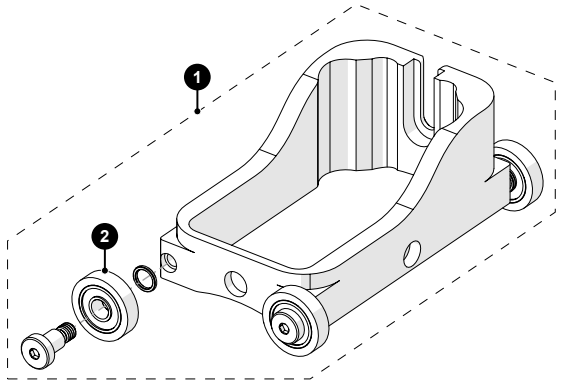

Fig. 161 - HydroFORM cart

| BOM ID | Part # | Description                      |
|--------|--------|----------------------------------|
| 1      | PHS044 | HydroFORM Cart                   |
| 2      | CA119  | Urethane Molded Wheel<br>Bearing |

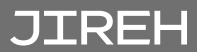

PAGE 96 of 110

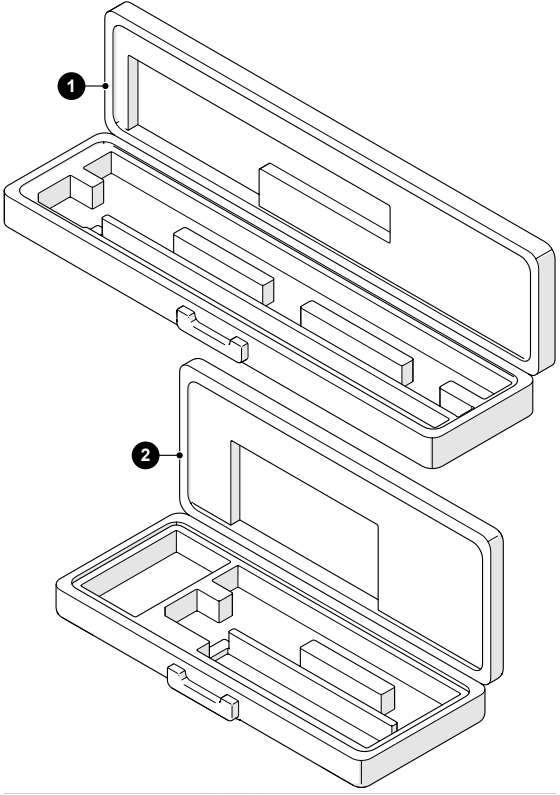

Fig. 162 - Raster arm cases

| BOM ID | Part # | Description                   |
|--------|--------|-------------------------------|
| 1      | CWA008 | 900 / 1160 mm Raster Arm Case |
| 2      | CWA009 | 300 / 600 mm Raster Arm Case  |

10.2. Vertical Probe Holder

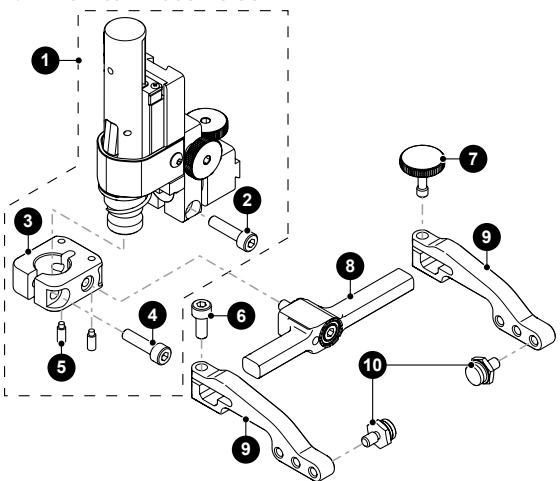

Fig. 163 - Vertical probe holder parts

| BOM ID | Part #         | Description                                         |
|--------|----------------|-----------------------------------------------------|
| 1      | PHS028         | Vertical Probe Holder Subassembly                   |
| 2      | MA307          | Screw, M4x16mm High Strength SST<br>SHCS            |
| 3      | PH0087         | Vertical Probe Holder Base                          |
| 4      | MD050-016      | SHCS, M4 x 0.7 x 16 mm, SST                         |
| 5      | MA096          | Screw, M3x8 mm Dog Point Set, SST                   |
| 6      | MD050-010      | SHCS, M4 x 0.7 x 10 mm, SST                         |
| 7      | PH0082         | Knurled Knob, M4 x 0.7 x 10 mm, 3 mm stand off, SST |
| 8      | see Yoke Style |                                                     |
| 9      | see Arm Style  |                                                     |
| 10     | PH0011-X       | Pivot Button Style (see Pivot Button Style)         |
|        |                |                                                     |

JIREH

PAGE 98 of 110

# 10.3. Slip Joint Probe Holder

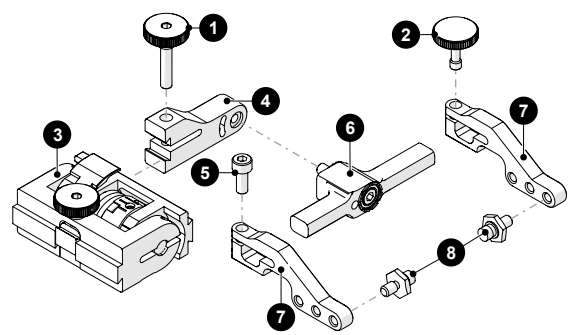

Fig. 164 - Slip joint probe holder parts

| BOM ID | Part #              | Description                                            |
|--------|---------------------|--------------------------------------------------------|
| 1      | PH0104              | Knurled Knob, M4 x 0.7 x 18<br>mm, 4 mm stand off, SST |
| 2      | PH0082              | Knurled Knob, M4 x 0.7 x 10<br>mm, 3 mm stand off, SST |
| 3      | PHS022              | Slip Joint Probe Holder<br>Subassembly                 |
| 4      | see Swing Arm Style |                                                        |
| 5      | MD050-010           | SHCS, M4 x 0.7 x 10 mm, SST                            |
| 6      | see Yoke Style      |                                                        |
| 7      | see Arm Style       |                                                        |
| 8      | PH0011-X            | Pivot Button Style (see Pivot<br>Button Style)         |
10.4. Heavy Duty Vertical Probe Holder

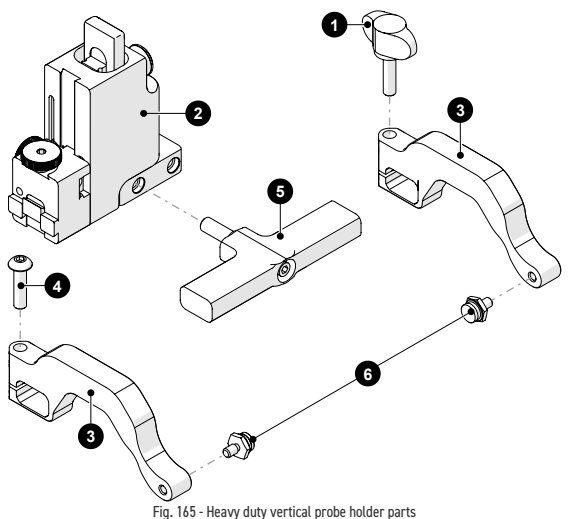

| BOM ID | Part #              | Description                                    |
|--------|---------------------|------------------------------------------------|
| 1      | EA154               | Probe Holder Arm Adjustment<br>Knob            |
| 2      | PHS049              | Heavy Duty Probe Holder<br>Subassembly         |
| 3      | PH0165              | Heavy Duty Probe Holder Arm,<br>Standard, Drop |
| 4      | MD074-020           | BHCS, M5 x 0.8 x 20 mm, SST                    |
| 5      | See Heavy Duty Yoke | Style                                          |
| 6      | PH0011-X            | Pivot Button Style<br>(See Pivot Button Style) |

PAGE 100 of 110

JIREH

10.5. Corrosion Thickness Probe Holder

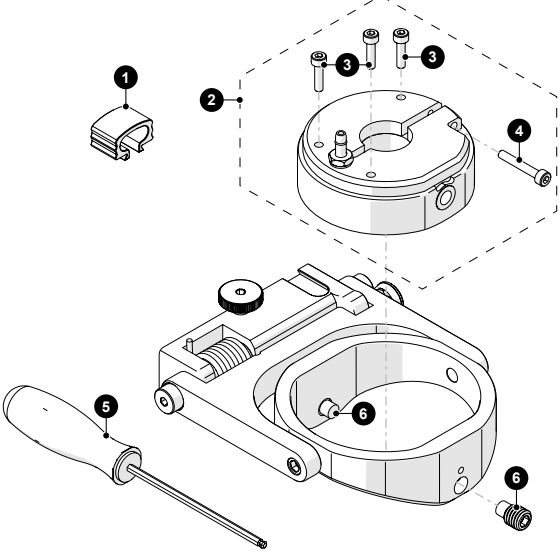

Fig. 166 - Corrosion thickness probe holder parts

| BOM ID | Part #       | Description                                |
|--------|--------------|--------------------------------------------|
| 1      | BG0091       | Cable Clip                                 |
| 2      | See Probe Ho | lder Receptacle and Wear Plate             |
| 3      | MD049-012    | SHCS, M3x0.5 x 12 mm, SST                  |
| 4      | MD049-020    | SHCS, M3x0.5 x 20 mm, SST                  |
| 5      | EA599        | 2.5 mm (0.098 in) Hex Driver               |
| 6      | MA264        | SHSS, M8 x 1.25 x 12 mm, dog point,<br>SST |

10.6. Raster Arm Actuated Probe Lift

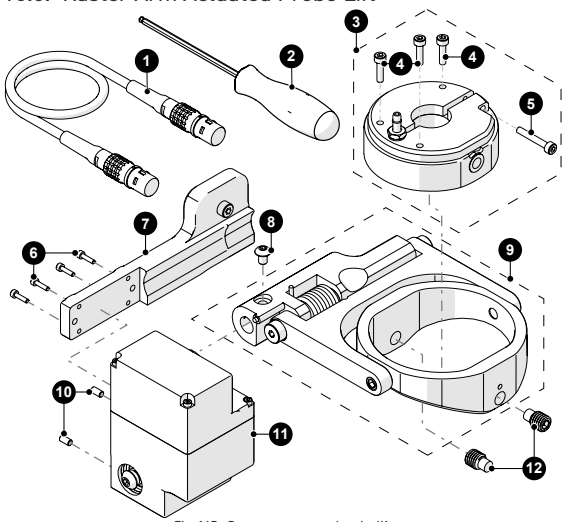

Fig. 167 - Raster arm actuated probe lift

| BOM ID | Part #           | Description                         |
|--------|------------------|-------------------------------------|
| 1      | See Auxiliary Co | ables                               |
| 2      | EA599            | 2.5 mm <i>(0.098 in)</i> hex driver |
| 3      | See Probe Hold   | er Receptacle and Wear Plate        |
| 4      | MD049-012        | SHCS, M3x0.5 x 12 mm, SST           |
| 5      | MD049-020        | SHCS, M3x0.5 x 20 mm, SST           |
| 6      | MD047-008        | SHCS, M2x0.4 X 8 mm, SST            |
| 7      | DY0061           | Raster Mounting Bracket             |
| 8      | MD073-006        | BHCS, M4x0.7 X 6 mm, SST            |
| 9      | PHS073           | Actuated Probe Lift Arm Assembly    |
| 10     | MA240            | PIN, Ø3 mm (h7) x 6 mm 440C Dowel   |

## PAGE 102 of 110

JIREH

| 11       | CXAC    | 26                     | Rotar       | ry Actuator Assembly             |
|----------|---------|------------------------|-------------|----------------------------------|
| 12       | MA26    | 54                     | SHSS<br>SST | 5, M8 x 1.25 x 12 mm, dog point, |
| 10.6.1.  | Auxilia | ry Cable               |             |                                  |
| Part #   |         | Raster Ari<br>Compatal | m<br>pility |                                  |
| UMA017-1 | .5      | 600 mm                 |             |                                  |
| UMA017-1 |         | 300 mm                 |             |                                  |

# 10.7. Probe Holder Components

## 10.7.1. Arm Style

|   | Arm Style            | Part # |        |
|---|----------------------|--------|--------|
| А | Standard, Flat       | PH0090 |        |
| в | Short, Flat          | PH0089 | 800 ST |
| с | Long, Flat           | PH0099 | 00     |
| D | Standard, Drop       | PH0093 |        |
| Е | Short, Drop          | PH0092 |        |
| F | Long, Drop           | PH0094 |        |
| G | Standard, Extra-Drop | PH0096 |        |
| н | Short, Extra-Drop    | PH0095 | E      |
| I | Extra-Short, Flat    | PH0159 |        |
| J | Extra-Short, Drop    | PH0161 |        |

## 10.7.2. Yoke Style

|   | Yoke Style | Part # | Length           |  |
|---|------------|--------|------------------|--|
| s | Standard   | PHS052 | 6.3 cm (2.47 in) |  |
| w | Wide       | PHS063 | 7.9 cm (3.06 in) |  |

10.7.3. Swing Arm Style

| Swing Arm Style | Part # | Length                  |    |
|-----------------|--------|-------------------------|----|
| Short           | PH0069 | 4.1 cm (1.61 in)        | Zo |
| Long            | PH0100 | 4.6 cm <i>(1.81 in)</i> |    |

NOTE: Short swing arm only compatible with standard yoke style.

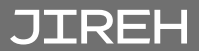

## 10.7.4. Heavy Duty Yoke Style

|   | Yoke Style | Part # | Length                  |  |
|---|------------|--------|-------------------------|--|
| s | Standard   | PHS048 | 8.3 cm <i>(3.26 in)</i> |  |
| w | Wide       | PHS047 | 12.2 cm (4.79 in)       |  |

## 10.7.5. Pivot Button Style

|    | Pivot Hole Size          | Wedge Type       |          |
|----|--------------------------|------------------|----------|
| 01 | 8.0 mm (0.315 in)        | Olympus PA       | S)       |
| 02 | 5.0 mm (0.197 in)        | Olympus TOFD     | <b>S</b> |
| 03 | 2.7 mm (0.106 in)        | Sonatest DAAH PA | S P      |
| 04 | 9.5 mm (0.375 in)        |                  | <b>N</b> |
| 06 | 3.0 mm (0.118 in)        |                  | <b>S</b> |
| 07 | 2.3 mm (0.09 in)         |                  | <b>I</b> |
| 08 | Conical Head             |                  | S?       |
| 09 | 5 mm (0.197 in) Internal | Zetec PA/TOFD    | OP -     |
| 11 | 3 mm (0.118 in) Internal |                  | <b>)</b> |
| 14 | 4 mm (0.157 in)          |                  | S)       |

NOTE: Additional probe holder pivot button types are available. (contact Jireh Industries Ltd. on page 1)

| Part #   | Wear Plate | Wedge Type                     |  |
|----------|------------|--------------------------------|--|
| PHS066-A | Curved     | 9.53 mm <i>(0.375 in)</i> dia. |  |
| PHS066-B | Curved     | 12.7 mm <i>(0.5 in)</i> dia.   |  |
| PHS066-C | Curved     | 19 mm <i>(0.75 in)</i> dia.    |  |
| PHS066-E | Curved     | 25.4 mm <i>(1 in)</i>          |  |
| PHS067-A | Flat       | 9.53 mm <i>(0.375 in)</i> dia. |  |
| PHS067-B | Flat       | 12.7 mm <i>(0.5 in)</i> dia.   |  |
| PHS067-C | Flat       | 19 mm <i>(0.75 in)</i> dia.    |  |
| PHS067-D | Flat       | Technisonic                    |  |
| PHS067-E | Flat       | 25.4 mm <i>(1 in)</i>          |  |

# 10.8. Probe Holder Receptacle and Wear Plate

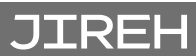

PAGE 106 of 110

# 10.9. Variable Components

| 10.9.1. Fram | e Bar                   |  |
|--------------|-------------------------|--|
| Part #       | Length                  |  |
| BG0038-05    | 5 cm <i>(1.9 7 in)</i>  |  |
| BG0038-10    | 10 cm <i>(3.94 in)</i>  |  |
| BG0038-15    | 15 cm <i>(5.91 in)</i>  |  |
| BG0038-20    | 20 cm (7.87 in)         |  |
| BG0038-25    | 25 cm <i>(9.84 in)</i>  |  |
| BG0038-30    | 30 cm <i>(11.81 in)</i> |  |
| BG0038-35    | 35 cm (13.78 in)        |  |
| BG0038-40    | 40 cm <i>(15.75 in)</i> |  |
| BG0038-45    | 45 cm <i>(17.72 in)</i> |  |
| BG0038-50    | 50 cm <i>(19.69 in)</i> |  |
| BG0038-55    | 55 cm <i>(21.65 in)</i> |  |

PAGE 107 of 110

# DISPOSAL

## WEEE Directive

In accordance with European Directive on Waste Electrical and Electronic Equipment (WEEE), this symbol indicated that the product must not be disposed of as unsorted municipal waste, but should be collected separately. Refer to Jireh Industries for return and/or collection systems available in your country.

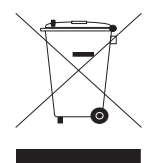

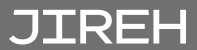

# LIMITED WARRANTY

#### WARRANTY COVERAGE

Jireh Industries warranty obligations are limited to the terms set forth below: Jireh Industries Ltd. ("Jireh") warrants this hardware product against defects in materials and workmanship for a period of THREE (3) YEARS from the original date of purchase. If a defect exists, at its option Jireh will (1) repair the product at no charge, using new or refurbished replacement parts, (2) exchange the product with a product that is new or which has been manufactured from new or serviceable used parts and is at least functionally equivalent to the original product, or (3) refund the purchase price of the product. A replacement product/part assumes the remaining warranty of the original product or ninety (90) days from the date of replacement or repair, whichever provides longer coverage for you. When a product or part is exchanged, any replacement item becomes your property, and the replaced item becomes Jireh's property. When a refund is given, your product becomes Jireh's property.

### **OBTAINING WARRANTY SERVICE**

To utilize Jireh's warranty service, you must ship the product, at your expense, to and from Jireh Industries. Before you deliver your product for warranty service, you must phone Jireh and obtain an RMA number. This number will be used to process and track your product. Jireh is not responsible for any damage incurred during transit.

#### EXCLUSIONS AND LIMITATIONS

This Limited Warranty applies only to hardware products manufactured by or for Jireh Industries. This warranty does not apply: (a) to damage caused by accident, abuse, misuse, misapplication, or non-Jireh products; (b) to damage caused by service (including upgrades and expansions) performed by anyone who is not a Jireh Authorized Service Provider; (c) to a product or a part that has been modified without the written permission of Jireh.

> Jireh Industries Ltd. 53158 Range Road 224 Ardrossan AB T8E 2K4 Canada Phone: 780-922-4534 jireh.com

HydroFORM™ is a trademark of Olympus.

All brands are trademarks or registered trademarks of their respective owners and third-party entities.

Changes or modifications to this unit or accessories not expressly approved by the party responsible for compliance could void the user's authority to operate the equipment.

All specifications are subject to change without notice.

© 2020 - 2023 Jireh Industries Ltd.

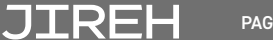

PAGE 110 of 110

# JIREH

Jireh Industries Ltd. 53158 Range Road 224 Ardrossan, Alberta Canada T8E 2K4

780-922-4534

jireh.com